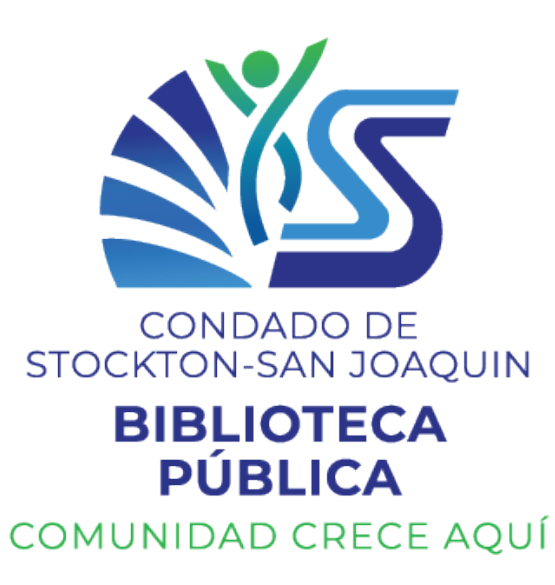

Desarrollado por Community Tech Network para la biblioteca pública del condado de Stockton-San Joaquin

# Libro del entramiento

Tableta Entrenamiento de habilidades básicas

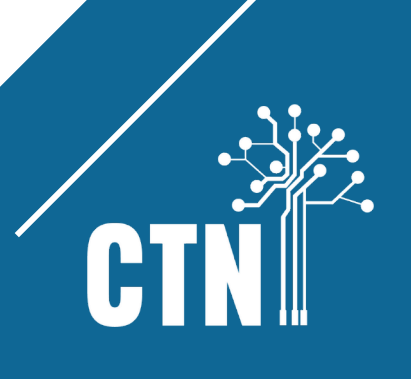

# Plan de Estudios

| Lección 1                              | El vocabulario de la computadora<br>Conociendo su dispositivo<br>Conexión a Wi-Fi<br>Crear una cuenta de Gmail/Iniciar sesión<br>¿Que es la Internet?                    | 1              |
|----------------------------------------|----------------------------------------------------------------------------------------------------|----------------|
| Lección 2                              | Buscando en internet<br>Uso de la barra de búsqueda de Google<br>Agregar icono en la pantalla de inicio para sus sitios web favoritos<br>YouTube                         | 16             |
| Lección 3                              | Introducción al correo electrónico.<br>Uso de Gmail (Menú de Gmail, Redactar, Responder, Reenviar)<br>Seguridad del correo electrónico (spam y phishing)                 | 28             |
| Lección 4                              | Seguridad en linea<br>El robo de identidad<br>Malware y Virus<br>Tienda de juegos de Google (Google Play Store)<br>Identificación de estafas y noticias falsas           | 40             |
| Lección 5                              | Uso de Camera<br>Compartir y eliminar una imagen<br>Tomar una captura de pantalla<br>Zoom                                                                                | 50             |
| Appendix 1<br>Appendix 2<br>Appendix 3 | Robo de identidad: ¿Qué sucede si pierde o le roban su información?<br>Alfabetización mediática<br>Programa de conectividad asequible (ACP) y otras opciones de Internet | 57<br>61<br>62 |

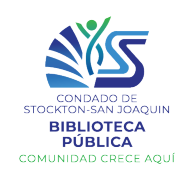

| Types of Computers                                                                                                    |                                                                                  |                                                                                                    |                                                                                                    |                                                                 |                                                                                                    |                                                                                                    |                                                                                               |  |
|----------------------------------------------------------------------------------------------------|----------------------------------------------------------------------------------|----------------------------------------------------------------------------------------------------|----------------------------------------------------------------------------------------------------|-----------------------------------------------------------------|----------------------------------------------------------------------------------------------------|----------------------------------------------------------------------------------------------------|-----------------------------------------------------------------------------------------------|--|
| <b>Computadoras</b><br><b>Portátiles (Laptop)</b><br>Computadora<br>pequeña y portabl<br>con un teclado y<br>pantalla táctil | e                                                                                | <b>Tableta –</b><br>Computadora<br>pequeña y po<br>con pantalla f                                                                         | a<br>ortable<br>táctil                                                                                               | rtable<br>áctil<br>rtable                                       |                                                                                                    | Computadora de<br>escritorio (Desktop) –<br>Computadora diseñada<br>para trabajar en un<br>oficina o su casa con un<br>teclado y ratón separado |                                                                                               |  |
| Hardware – Las<br>partes físicas<br>que usted<br>puede tocar (la<br>pantalla, los<br>botones, el<br>ratón, etc.)             | Softw<br>instru<br>sister<br>comp<br>Estab<br>instru<br>progr<br>al har<br>progr | vare (las<br>ucciones y el<br>ma de la<br>butadora) –<br>blece las<br>ucciones o<br>rama que le dice<br>rdware y a los<br>ramas que hacer | App – Apli<br>Un peque<br>programa<br>software<br>especializa<br>se puede o<br>en un disp<br>móvil (Sky<br>Facebook) | cación.<br>ño<br>de<br>ado que<br>descargar<br>positivo<br>pe o | Descargar – P<br>transferir algo<br>de un lugar a<br>otro (del<br>internet al<br>dispositivo<br>móvil) | ara                                                                                                    | <b>Conexión con el</b><br><b>Internet (Wi-Fi) –</b><br>Conexión al<br>internet<br>inalámbrica |  |

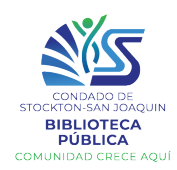

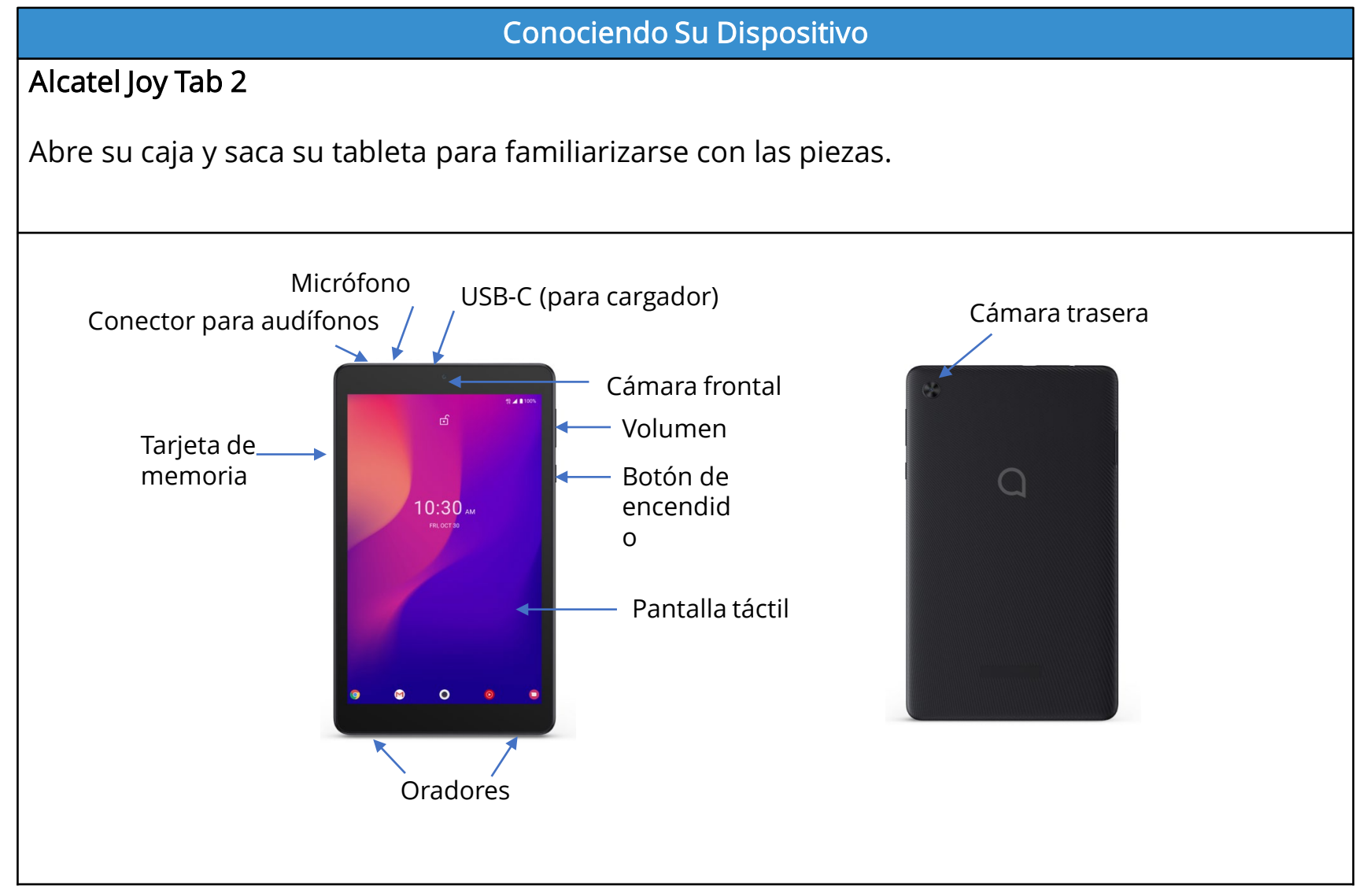

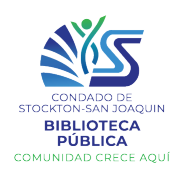

| Conociendo Su Dispositivo                                                                                                    |                                                                                                    |                               |  |
|----------------------------------------------------------------------------------------------------|----------------------------------------------------------------------------------------------------|-------------------------------|--|
| Enciende su tableta<br>Busque el botón de encender y<br>mantenlo presionado durante 1-2<br>segundos hasta que vibre. Los<br>logotipos de Alcatel y T-Mobile<br>aparecerán en la pantalla.<br>Deslice hacia arriba desde la parte<br>inferior de la pantalla para<br>desbloquear su tableta. | Fr Mobile                                                                                                    |                               |  |
| Apague su tableta<br>Busque el botón de encender y<br>mantenlo presionado durante 1-<br>2 segundos hasta que vibre. Vera<br>las palabras Apagar y Reiniciar en<br>su pantalla.                                                                                                    | <ul> <li>Nota: Si está inactivo durante 10 minutos o si presiona el botón de encender cuando la tableta está encendida, comenzará el modo SUEÑO (la pantalla se vuelve negra). Presione el botón de encender nuevamente para reactivarlo.</li> <li>En la pantalla de bloqueo, la tableta se apaga más rápidamente</li> </ul> | ے<br>Apagar<br>و<br>Reiniciar |  |
| Toque rápidamente <b>Apagar</b> .<br>(Si mantienes Apagar, la tableta<br>se reiniciará en modo seguro).                                                                                                    | <ul> <li>La batería de su tableta se agotará más<br/>rápidamente en el modo de sueño que<br/>cuando esté apagada.</li> </ul>                                                                                                    | Capturas d                    |  |

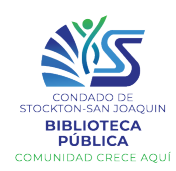

|                                                                                                    | Conociendo Su Dispositivo                                                                      |
|----------------------------------------------------------------------------------------------------|------------------------------------------------------------------------------------------------|
| Pantalla de Inicio                                                                                                    | Botón de                                                                                       |
| En esta pantalla, usted<br>puede tocar los íconos<br>para abrir aplicaciones o<br>hacer una búsqueda en<br>Google usando la barra de<br>búsqueda. | Barra de<br>Búsqueda<br>de Google Estos íconos son todas<br>aplicaciones<br>Botón<br>de inicio |
| Para ver todas las<br>aplicaciones instaladas en<br>la tableta, <b>desliza hacia</b><br><b>arriba</b> desde la parte<br>inferior de la pantalla.  | Botón de retroceso                                                                             |
| Indicadores de estado<br>(Parte superior de la<br>pantalla)                                                                                       | 8:15 AM Todo en Blanco = Está conectado al internet                                            |
| Aguí puede verificar                                                                                                    | Tiempo actual Wi-Fi Batería                                                                    |
| fácilmente la hora,<br>cuanta batería le resta. v                                                                                                 | Vacío/Lleno parcialmente = No está conectado o su<br>conexión está muy vaga o débil            |
| si está conectado al                                                                                                    | 10:15 PM                                                                                       |
| internet (WiFi).                                                                                                    | 10:28 PM                                                                                       |

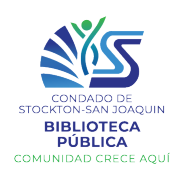

|                                                                                                    | Conociendo Su Dispositivo                                                                                                    |                                                                                                    |
|----------------------------------------------------------------------------------------------------|----------------------------------------------------------------------------------------------------|----------------------------------------------------------------------------------------------------|
| Notificaciones y mosaicos<br>En la parte superior al lado<br>izquierdo de su pantalla, usted<br>puede ver algunos íconos al<br>lado de la hora. Estos<br>representan sus notificaciones.<br>Desliza el dedo hacia abajo<br>desde la parte superior de la<br>pantalla para ver. | <ul> <li>9:13 2</li> <li>Toca la barra gris y arrástrala hacia abajo para ver más mosaicos (verde- encendido; grisapagado)</li> <li>Toque una notificación para ir a esa aplicación</li> <li>Toque para administrar notificaciones o borrar notificaciones</li> </ul> | 15:37         Mar. 26 de abr       + ♥ ▲ ■ 90 %         ● ①       ● ①       ①         ● Omacp **       ●       ①         ● Omacp **       ×         ● Google • 13 d       ~         54° in San Francisco       ●         Partly cloudy · See more       ●         GESTIONAR       BORRAR TODO |
| Cerrar Aplicaciones<br>El botón de inicio lo sacará de<br>una aplicación, pero para<br>cerrarla, toque el botón de<br>Aplicaciones recientes.<br>Dejando demasiadas<br>aplicaciones abiertas puede<br>hacer su tableta mas despacio.                                           | Deslice el dedo hacia la<br>derecha para ver todas<br>las aplicaciones<br>abiertas.<br>Toque en cualquier<br>lugar de una ventana<br>para ir a ella.<br>Desliza hacia arriba<br>para cerrar una<br>aplicación                                                         | New in Gmail<br>All the features you love with a fresh new look                                                                                                    |

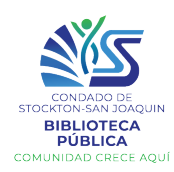

#### Conociendo Su Dispositivo

#### Rotación de Pantalla

Puede usar su tableta de una manera vertical u horizontal. Tómela y trate de rotarla. La pantalla rotara automáticamente de acuerdo a como usted la sostenga.

(Si la tableta esta recargada sobre una superficie, no funcionara)

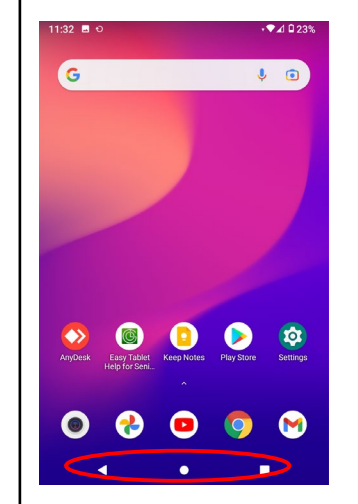

\*Tenga en cuenta que los botones de navegación pueden estar en la parte inferior o en el lado derecho de su pantalla

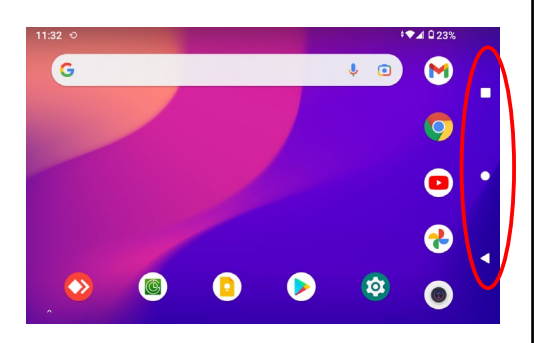

**Gestos** (Ilustraciones diseñadas por macrovector / Freepik)

|                                                    | Deslice su dedo                             |                                                     | - Kr                     |                        | Mantener v Arrastrar                                                             |
|----------------------------------------------------|---------------------------------------------|-----------------------------------------------------|--------------------------|------------------------|----------------------------------------------------------------------------------|
| <b>Tócalo:</b> toque<br>con su dedo<br>índice para | hacia la<br>izquierda o<br>hacia la derecha | <b>Desplácese</b><br>para moverse<br>hacia arriba o | Separe 2-3<br>dedos para | Pellizque<br>2-3 dedos | Mantenga presionada y<br>arrastre, toque y mantenga<br>presionada una aplicación |
| abrir<br>aplicaciones o<br>hacer clic a algo       | para moverse<br>entre las<br>páginas        | hacia abajo en<br>una página                        | acercarse                | para alejarse          | y muévala al lugar<br>deseado, suéltela para l<br>liberar                        |

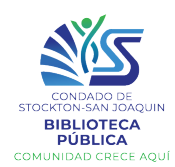

| Desde la pantalla de ini<br>Toque Internet y Redes<br>Red e Internet<br>Wi-Fi, Móvil, Uso de datos y Punto de acces | cio, toque l                                                                                                    | a <b>Conf</b><br>5. Escr                                                                                                    | <b>igura</b><br>ibe s                                                                                                | <mark>ciór</mark><br>u co                                                                                                    | )<br>ontra                                                                                                    |                                                                                                    |                                                                                                    |                                                                                                    |                                                                                                    |
|----------------------------------------------------------------------------------------------------|----------------------------------------------------------------------------------------------------|----------------------------------------------------------------------------------------------------|----------------------------------------------------------------------------------------------------|----------------------------------------------------------------------------------------------------|----------------------------------------------------------------------------------------------------|----------------------------------------------------------------------------------------------------|----------------------------------------------------------------------------------------------------|----------------------------------------------------------------------------------------------------|----------------------------------------------------------------------------------------------------|
| Red e Internet<br>Wi-Fi, Móvil, Uso de datos y Punto de acces                                                       |                                                                                                    |                                                                                                    |                                                                                                    |                                                                                                    |                                                                                                    | ISEI                                                                                                    | ĩа                                                                                                    |                                                                                                    |                                                                                                    |
| Dispositivos conectados<br>Bluetooth, Difusión, Impresión                                                           | so Wi-Fi                                                                                                    |                                                                                                    | Bontem<br>Bontem<br>Seguridad<br>WPA2 PSK<br>Contraseña                                                              | <b>&gt;</b>                                                                                                    |                                                                                                    |                                                                                                    |                                                                                                    | ∎ 89 9<br>1<br>1                                                                                                    |                                                                                                    |
| Aplicaciones y notificaciones<br>Aplicaciones recientes, Aplicaciones<br>predeterminadas                            | Toca para v<br>o que has  -<br>escrito                                                                                 | /er                                                                                                    | Mostrat                                                                                                    | r contras                                                                                                    | seña                                                                                                    |                                                                                                    | '                                                                                                    | +                                                                                                    | 1                                                                                                    |
| Sin conexión                                                                                                    | •                                                                                                    | 1                                                                                                    | theinter<br>2 3                                                                                                    | not<br>A                                                                                                    | CANCE                                                                                                    | LAR (                                                                                                    | CONECT                                                                                                    |                                                                                                    | 0                                                                                                    |
| Se mostrarán todos los<br>sponibles. Toque su red<br>15:38  G  G  G  G  G  G  G  G  G  G  G  G  G                   | Wi-Fi<br>l.<br>Toca para<br>escribir co<br>mayúscul                                                                    | q<br>a<br>on<br>a<br>?12<br>Nú                                                                                                    | w e<br>s d<br>z z<br>3 , e                                                                                           | r<br>f<br>x c<br>€<br>y sí                                                                                                    | t y<br>g h<br>v l<br>Españo                                                                                                    | u<br>j<br>o n                                                                                                    | i k                                                                                                    |                                                                                                    | p<br>p<br>i                                                                                                    |
| T<br>S<br>S<br>I<br>I<br>I                                                                                          | Wi-Fi   Sin conexión   e mostrarán todos los conibles. Toque su rec 538 © G ● Wi-Fi Q Utilizar Wi-Fi 1558Clay Bontempi | Wi-Fi<br>Sin conexión<br>e mostrarán todos los Wi-Fi<br>conibles. Toque su red.<br>Wi-Fi<br>Wi-Fi<br>Wi-Fi<br>Wi-Fi<br>Sonibles. Toque su red.<br>Toca para<br>escribir co<br>mayúscul | Wi-Fi   Sin conexión   e mostrarán todos los Wi-Fi onibles. Toque su red. a Wi-Fi Q Utilizar Wi-Fi Sontempi Bontempi | Wi-Fi<br>Sin conexión<br>e mostrarán todos los Wi-Fi<br>conibles. Toque su red.<br>Wi-Fi<br>Wi-Fi<br>Sinconexión<br>Cutilizar Wi-Fi<br>Socialy<br>Bontempi | Wi-Fi<br>Sin conexión<br>e mostrarán todos los Wi-Fi<br>conibles. Toque su red.<br>Wi-Fi<br>Wi-Fi<br>Sinconexión<br>Wi-Fi<br>Sinconexión<br>Cutilizar Wi-Fi<br>Sontempi | Wi-Fi<br>Sin conexión<br>e mostrarán todos los Wi-Fi<br>conibles. Toque su red.<br>Wi-Fi<br>Wi-Fi<br>Sinconexión<br>CANCE<br>thoistanat<br>1 2 3 4 5 6<br>Q w e r t y<br>a s d f g h<br>Toca para<br>escribir con<br>mayúscula<br>Números y símbol | Wi-Fi   Sin conexión   e mostrarán todos los Wi-Fi conibles. Toque su red. Toca para escribir con mayúscula Vilizar Wi-Fi bontempi Cancelar 1 2 3 4 5 6 7 q w e r t y u a s d f g h j Toca para escribir con mayúscula Kúmeros y símbolos | Wi-Fi   Sin conexión   e mostrarán todos los Wi-Fi conibles. Toque su red. 538 V G M I Fi onibles. Toque su red. 538 V G M I Fi onibles. Toque su red. Toca para escribir con mayúscula 1 2 x c v b n m 1558Clay Bontempi | Wi-Fi escrito   Sin conexión I   2 3   4 5   6 7   8 9   9 9   9 9   9 9   9 9   9 9   9 9   9 9   9 9   9 9   9 9   9 9   9 9   9 9   9 9   9 9   9 9   9 9   9 9   9 9   9 9   9 9   9 9   9 9   9 9   9 9   9 9   9 9   9 9   9 9   9 9   9 9   9 9   9 9   9 9   9 9   9 9   9 9   9 9   9 9   9 9   9 9   9 9   9 9   9 9   9 9   9 9   9 9   9 9   9 9   9 9   9 9   9 9   9 9   9 9   9 9   9 |

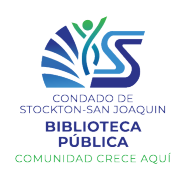

Q

#### Tamaño de fuente

#### Fuente y Tamaño de Pantalla

Si tiene dificultades para viendo lo que esta en la pantalla, puede aumentar el tamaño de la fuente y el tamaño de la pantalla.

Hay muchas otras configuraciones que puede explorar y tratar para personalizar la apariencia de la tableta y cómo funciona.

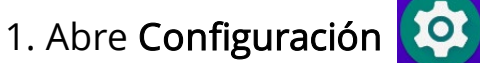

2. Toque Pantalla

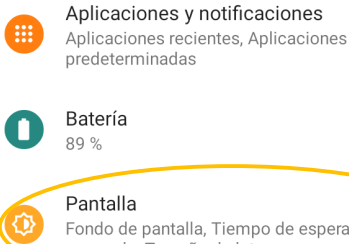

Fondo de pantalla, Tiempo de espera de pantalla superado, Tamaño de letra

Toque Avanzado
 Toque Tamaño de Fuente

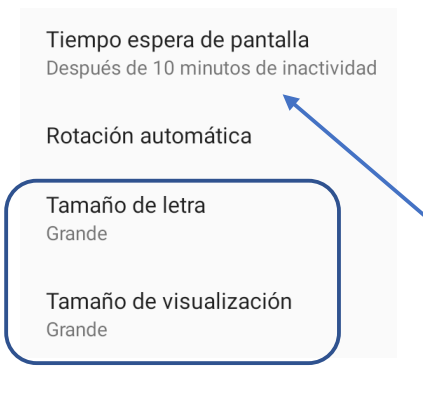

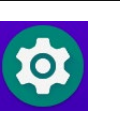

5. Toca y arrastre el punto verde hacia la derecha para aumentar el tamaño, luego toque la flecha en el parte superior a la izquierda para regresar a la ultima pagina

Tamaño de letra

#### Texto de muestra El majo de Oz

Capítulo 11: Ciudad Esmeralda de Oz Aun con los ojos protegidos por los anteojos verdes, el resplandor de la maravillosa ciudad cegó en un primer momento a Dorothy y sus amigos. A los lados de las calles había hermosas casas de mármol verde, profusamente tachonadas con esmeraldas relucientes. Caminaron por un pavimento de grandes bloques de mármol verde, en cuyas juntas había esmeraldas que

#### Vista previa

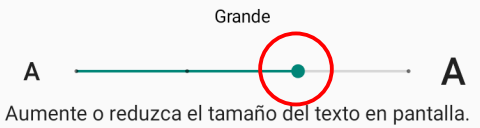

6. Haz lo mismo con el **Tamaño de la Pantalla**, si lo deseas

También es posible que usted desee cambiar **el tiempo de espera** de la pantalla (cambiando que rápido se activa el modo de sueño)

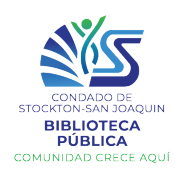

| C                                                                                     | rear Una Cuenta De Gm                                    | ail En La Tableta (1                                    | /2)                                                             |
|---------------------------------------------------------------------------------------|----------------------------------------------------------|---------------------------------------------------------|-----------------------------------------------------------------|
| Las tabletas Android<br>requieren que inicie sesión<br>en una <b>cuenta de Google</b> | 3. Toca Agregar una<br>dirección de correo               | <b>4.</b> Toque <b>Google</b><br>™                      | 5. Toque Crear cuenta, Para<br>mí, Siguiente                    |
| para tener acceso                                                                     |                                                          | Configurar el correo electrónico                        | Google                                                          |
| completo a las aplicaciones<br>y servicios disponibles.                               |                                                          | G Google Outlook, Hotmail y Live                        | Acceder<br>Usa tu Cuenta de Google. Más información             |
| Si no tiene una cuenta de                                                             | @outloon @ya                                             | Yahoo                                                   | ¿Olvidaste el correo electrónico?                               |
| Gmail o no recuerda su                                                                | (e.g.ndii                                                | <ul> <li>Exchange y Office 365</li> <li>Otra</li> </ul> | Crear cuenta                                                    |
| nueva. <i>*Si ya tiene una</i>                                                        |                                                          |                                                         | Para mi hijo                                                    |
| cuenta, inicie sesión en ella<br>(avance dos páginas).                                | Ya puedes agregar todas tus direcciones de correo electr | <b>7.</b> To                                            | que para ingresar su <b>fecha de</b>                            |
| 1. Toque <b>Gmail</b> en la                                                           | + Agregar dirección de correo electrónico                | nacii                                                   | Goode                                                           |
| pantalla de inicio                                                                    | 6. loque para ingresar su<br>Siguiente                   | nombre,                                                 | Información básica<br>Completa tu fecha de nacimiento y género. |
| 2. Toca <b>OMITIR</b> en la                                                           | Google                                                   |                                                         | Día Mes 👻 Año                                                   |
| esquina inferior a la                                                                 | Crea una cuenta de Goc<br>Ingresa tu nombre              | ogle                                                    | Género 🔻                                                        |
| izquierda                                                                             | Nombre                                                   |                                                         |                                                                 |
| Bienvenido a Gmail                                                                    | Apellido                                                 | informac                                                | ión real, pero cuando                                           |
| Una aplicación para todo su<br>correo electrónico<br>Omitir                           |                                                          | siguiente envíes co<br>destinata                        | orreos electrónicos, el<br>prio verá este nombre.               |

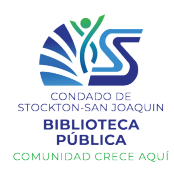

| Crear Una Cuenta De Gmail En La Tableta (2/2)                                                                                                    |                                                                                                    |                                                                                                    |  |  |
|----------------------------------------------------------------------------------------------------|----------------------------------------------------------------------------------------------------|----------------------------------------------------------------------------------------------------|--|--|
| <ul> <li>8. Elija una de las direcciones de correce electrónico sugeridas o toque Crear su propia dirección de Gmail, Siguiente</li> <li>Google</li> <li>Elige tu dirección de Gmail</li> <li>Elige una dirección de Google o crea una nueva</li> <li>delavegat41@gmail.com</li> <li>delavegatoto436@gmail.com</li> <li>Crear tu propia dirección de Gmail</li> <li>10. Agregar un número de teléfono celular</li> </ul> | <ul> <li>9. Crear una contraseña segura</li> <li>Google</li> <li>Crear una contraseña segura</li> <li>Crea una contraseña segura con letras, números y símbolos combinados</li> <li>Contraseña</li> <li>Mostrar contraseña</li> <li>Siguente</li> <li>11. Acconta las</li> </ul>                                                                                                    | <ul> <li>Requisitos de contraseña:</li> <li>8 caracteres mínimo</li> <li>Mezcla de símbolos,<br/>números, letras<br/>mayúsculas y minúsculas</li> <li>Debería ser fácil de<br/>recordar, difícil de adivinar<br/>para otros</li> <li>¿No estás seguro de qué<br/>contraseña usar?</li> <li>Por ejemplo: elija una palabra<br/>al azar y sustituya algunas<br/>letras por símbolos o números:<br/>sábado → \$aB@d0</li> </ul> |  |  |
| *Si no sabe cómo revisar sus mensajes<br>de texto / notificaciones, omita este pas<br>cogle<br>¿Deseas agregar un número de teléfono?<br>Si así lo deseas, puedes agregar el número de este teléfono a tu cuenta para<br>usarlo en todos los servicios de Google. Más información                                                                                                    | Condiciones de servicio. ;Es<br>de<br>Google<br>Toto Sivira<br>toto sivira@mail.com<br>Publicamos las Condiciones del Servicio de Google para que sepas qué<br>esperar cuando uses nuestros servicios. Al hacer clic en 'Acepto', confirmas<br>estas condiciones.<br>También aceptas las Condiciones del Servicio de Google Play para permitir<br>el descubrimiento y la administración de apps.<br>Además, debes recordar que la Política de Privacidad de Google describe la<br>manera en la que manégimos la información que se genera cuando usas | criba su nueva dirección<br>correo electrónico y<br>ntraseña!<br>@gmail.com                                                                                                    |  |  |
| Más opciones<br>Omitir Si, acepto                                                                                                    | account google com) en cualquier momento para realizar la Verificación de privacidad o ajustar los controles relacionados.                                                                                                    | seña:                                                                                                    |  |  |

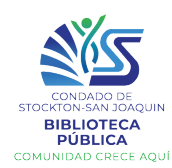

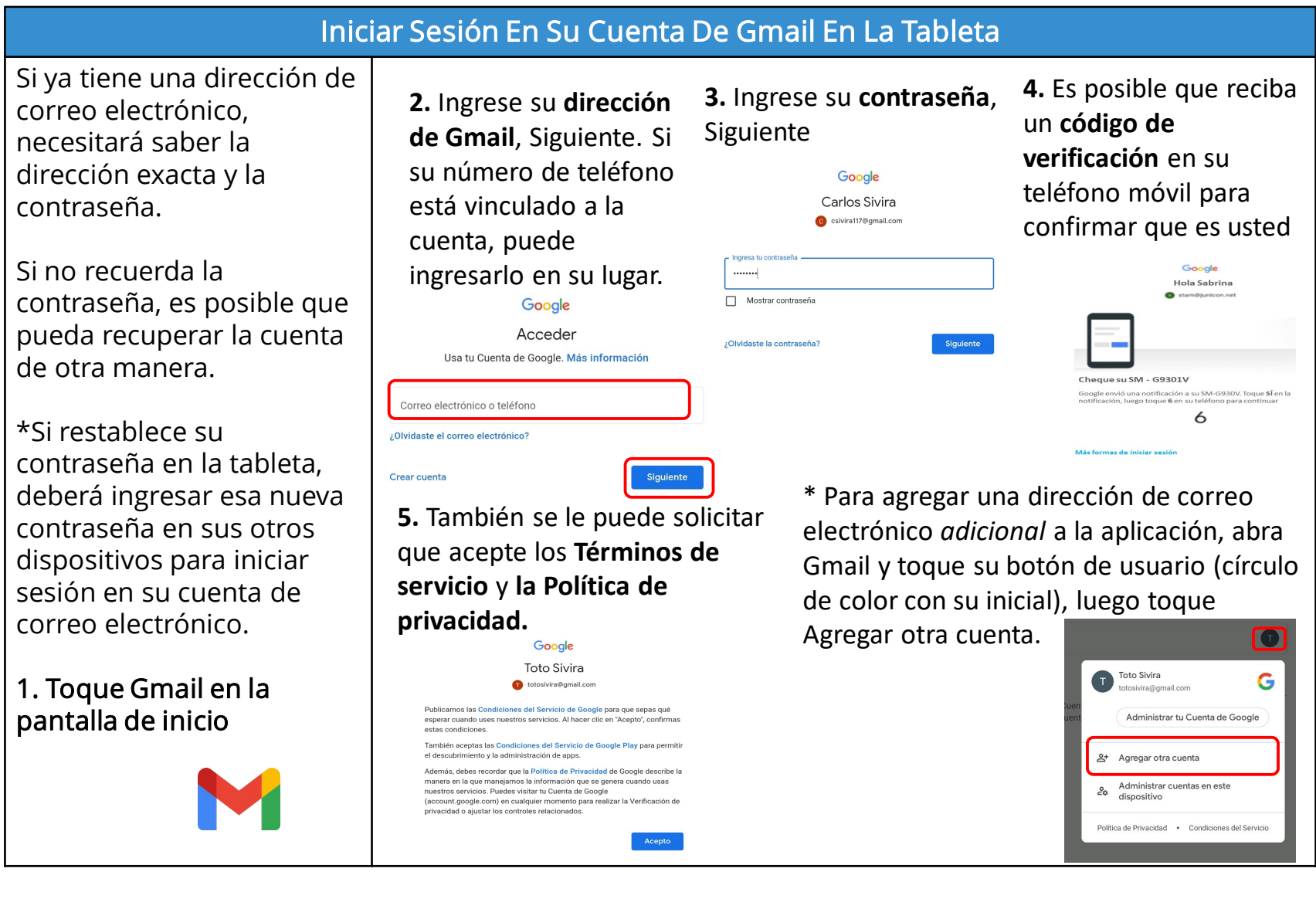

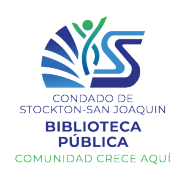

|                                                                                | Temas Opcionales                                                                                                    |
|--------------------------------------------------------------------------------|----------------------------------------------------------------------------------------------------|
| (Opcional) Teclado                                                             | Pegatinas GIF (videos<br>(ilustraciones) animados cortos) Configuración<br>del teclado Borrar/regresar                                                |
| Cada vez que necesite<br>mecanografiar algo,                                   |                                                                                                    |
| aparecerá un teclado en<br>la parte de abajo de la                             | q <sup>1</sup> w <sup>2</sup> e <sup>3</sup> r <sup>4</sup> t <sup>5</sup> y <sup>6</sup> u <sup>7</sup> i <sup>8</sup> o <sup>9</sup> p <sup>0</sup> |
| pantalla. Miremos a                                                            | asdfghjkl                                                                                                    |
| todos los botones.                                                             | Mayúsculos 🟠 z x c v b n m 🗵                                                                                                    |
|                                                                                | Números y simbolos Emojis Barra espaciadora Buscar/entrar                                                                                             |
| Practicando con su<br>teclado                                                  | También puede tocar los íconos en la parte inferior a la izquierda para hacer otros tipos de notas                                                    |
| Toque para abrir la<br>aplicación <b>Keep Notes</b> .                          | Dictado de voz<br>Dibujo<br>Lista                                                                                                    |
| En la esquina inferior a la<br>derecha, toque <b>el signo</b>                  |                                                                                                    |
| mas                                                                            | About me                                                                                                    |
| Su <b>teclado</b> aparecerá. Vea<br>si puede copiar este texto<br>exactamente. | I, Billy Brown, live at 234 Maple Street. So I have 2 dogs 😵 and love pizza 🔍 How about you? Bye!                                                     |

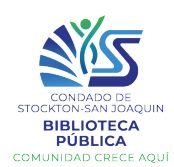

|                                                                                                    | Temas Opcionales                                   |
|----------------------------------------------------------------------------------------------------|----------------------------------------------------|
| (Opcional)<br>Practique dibujando o escribiendo<br>usando la pantalla táctil                                                                 | 1 0                                                |
| En Keep Notes toque el lápiz.                                                                                                    |                                                    |
| Puede cambiar el color y/o el tamaño.<br>Practique escribiendo "Hola" o haga un<br>dibujo simple. Trate de usar varios<br>colores y tamaños. |                                                    |
| (Opcional)<br>Practique usando el dictado de voz<br>para escribir                                                                            | Take a note                                        |
| En Keep Notes, toque el símbolo del<br>micrófono.                                                                                            | Google                                             |
| Cuando vea esto diga un mensaje<br>corto.                                                                                                    | Di algo                                            |
| ¿Funcionó? A menudo, usted puede<br>usar el dictador de voz en lugar de<br>escribir. Solo busque el símbolo del<br>micrófono                 | ← ☐ A I<br>Title<br>helto good moming<br>O _ O O X |

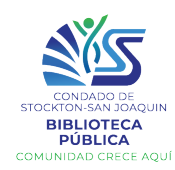

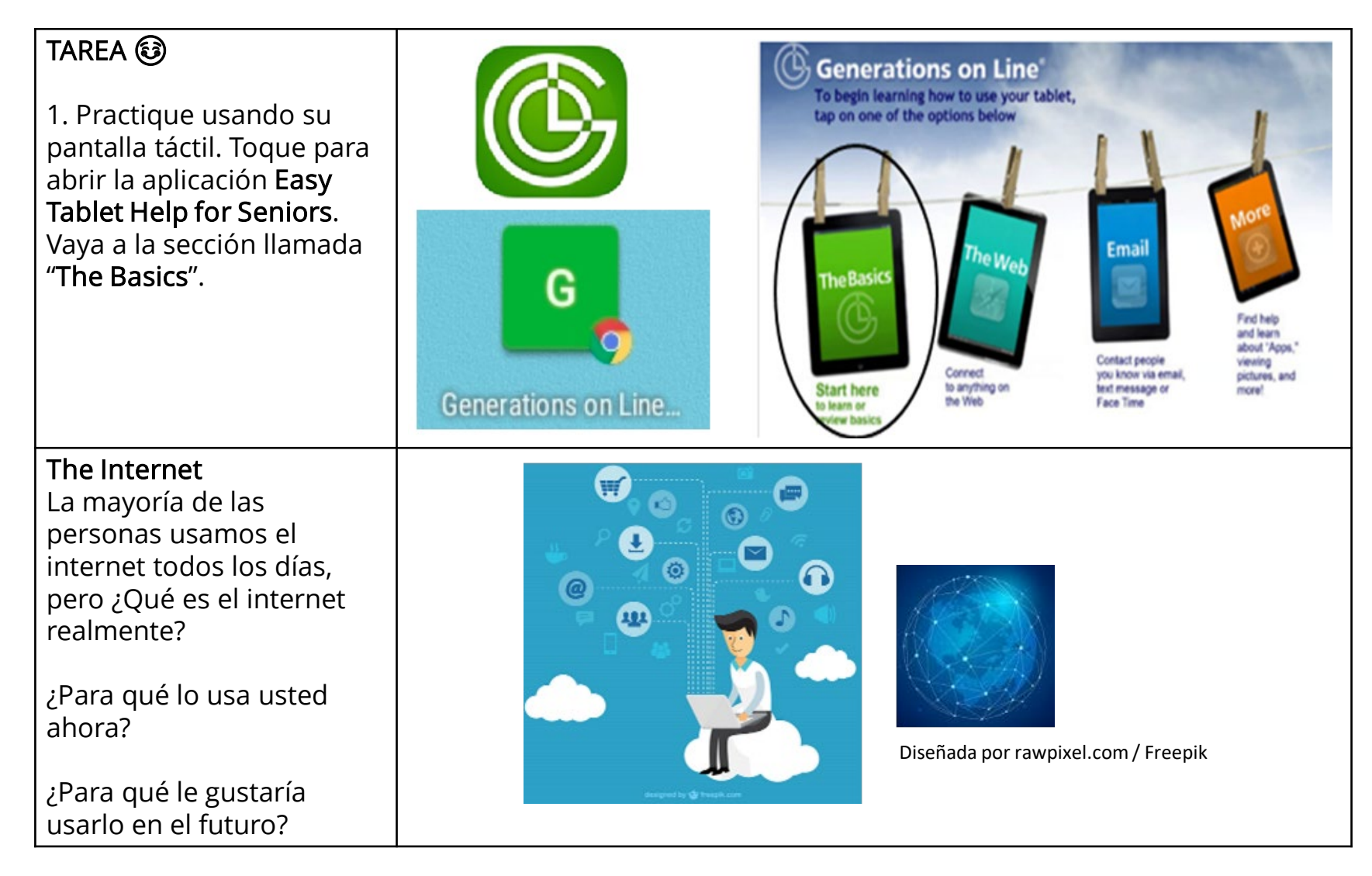

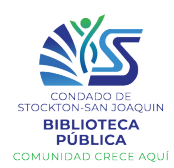

| (Más De Lo Básico)<br>2. Revisar que es el internet y<br>como funciona                                                                                                    | Proveedor<br>de Servicios<br>de Internet                                                                                                    |
|----------------------------------------------------------------------------------------------------|----------------------------------------------------------------------------------------------------|
| Primeramente, regrese a su<br>pantalla de inicio.                                                                                                    |                                                                                                    |
| Luego, Abre Chrom Sy<br>escribe lo siguiente, en la<br>barra de búsqueda<br>youtu.be/Dxcc6ycZ73M                                                                                                    | El Internet es una <b>red global</b> de billones de computadoras y otros dispositivos<br>electrónicos, conectados por <b>cables físicos a servidores</b> , que almacenan sitios<br>web. Accedemos al Internet con la ayuda <b>Proveedores de Servicios de Internet</b><br>(ISPs), tales como Comcast, AT&T, Cable One, etc.<br>La Red Amplia Mundial ó <b>World Wide Web</b> (www) es la vasta colección de<br>información a la que se puede acceder en el Internet.                                                                                                    |
| Cuando conecta su<br>dispositivo al Internet (se<br>conecta en línea), puede<br>acceder a una gran cantidad<br>de información, comunicarse<br>con gente alrededor del<br>mundo, y mucho más.<br>Para obtener una excelente<br>descripción de donde<br>proviene y cómo funciona el<br>Internet, abra Chrome y<br>escriba esto en la barra de<br>búsqueda:<br>youtu.be/jKA5hz3dV-g | Financial       Computadora       Fieldons         Virtual       Fieldons       Impresora         Virtual       Financial       Financial         Virtual       Financial       Financial         Virtual       Finacial       Financial |

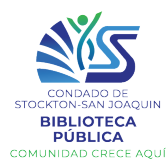

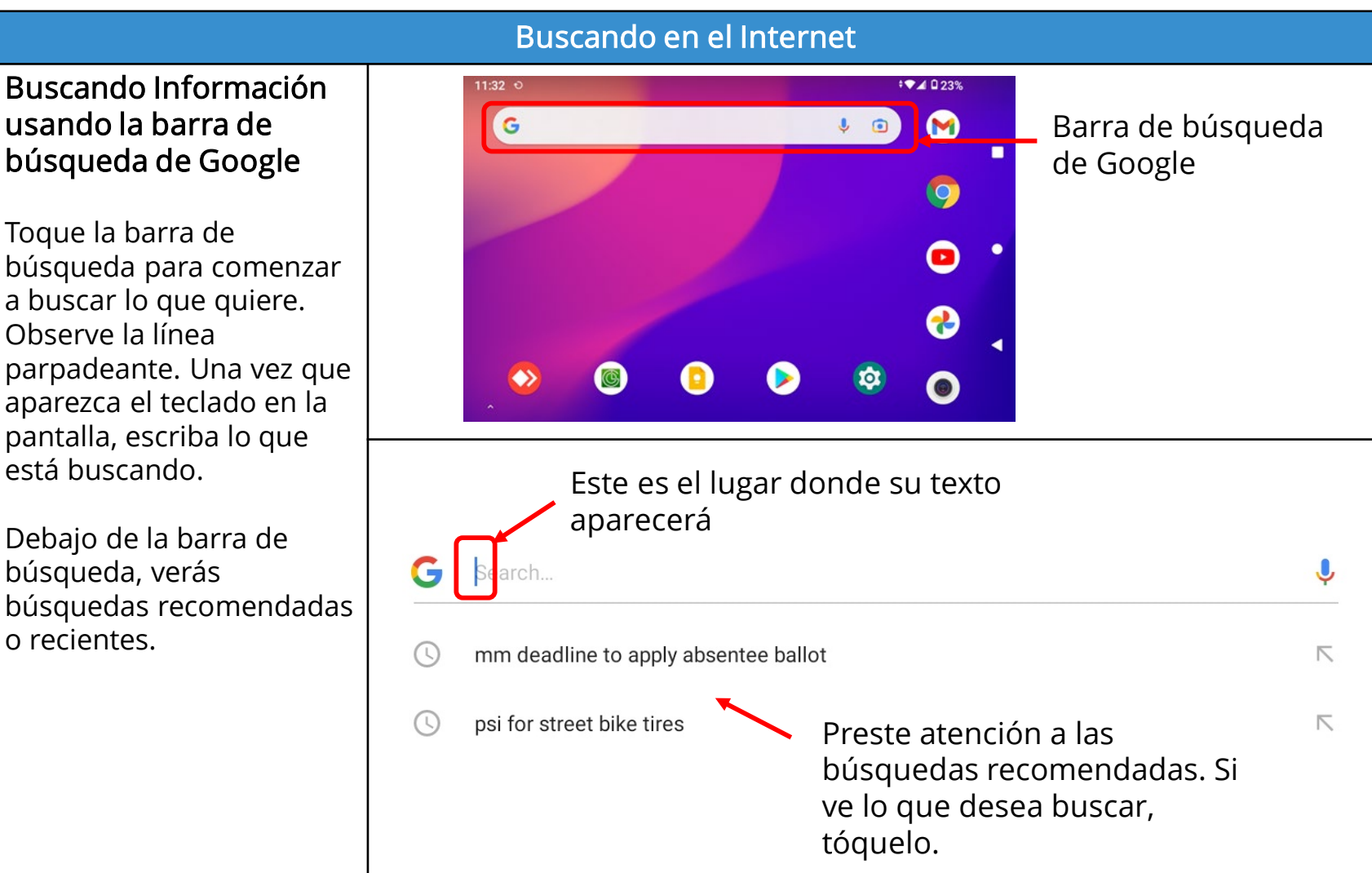

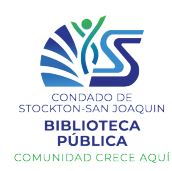

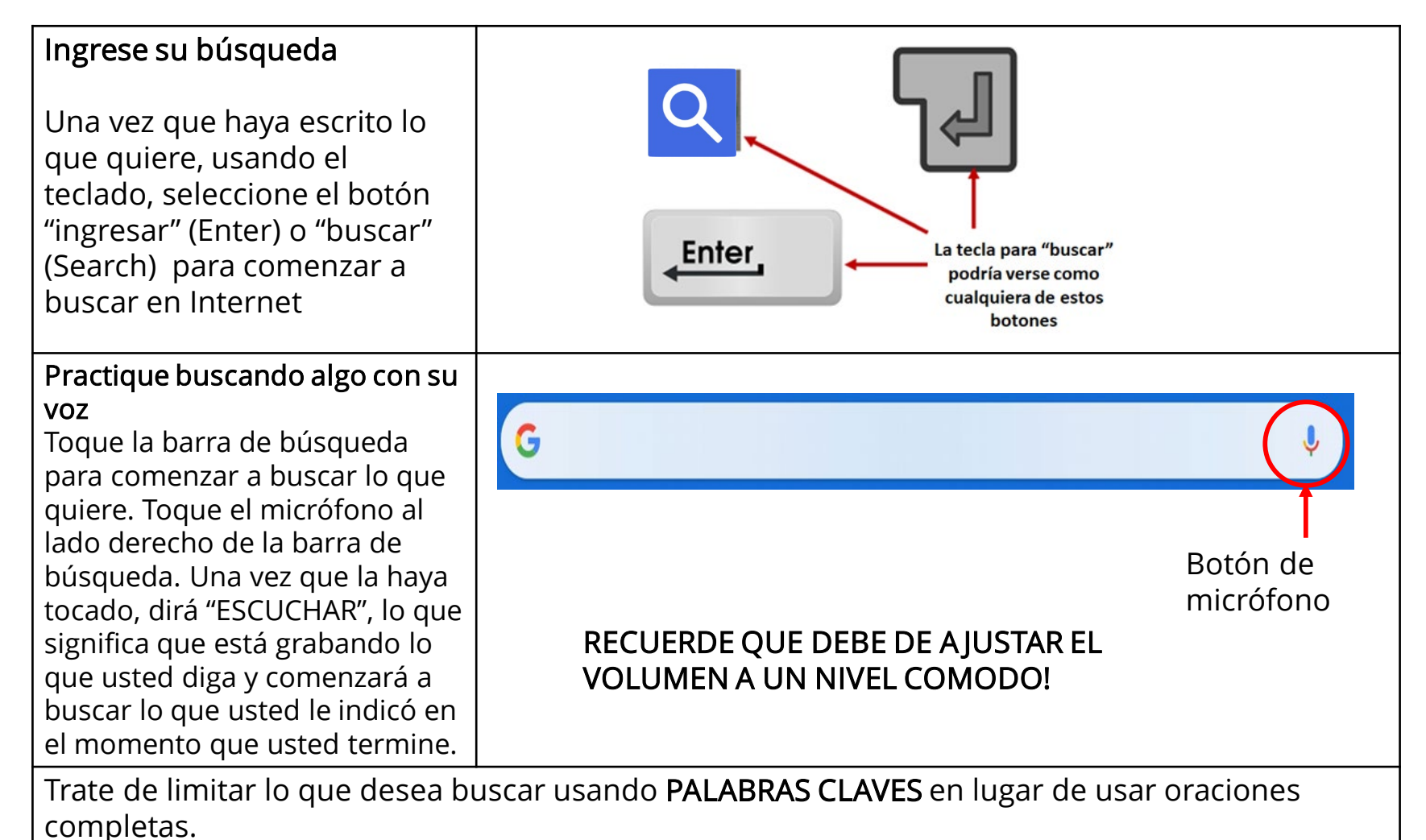

¡Si hace esto, será más fácil de obtener resultados exactos!

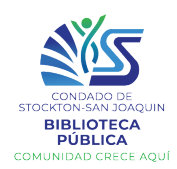

#### Agregar icono en la pantalla de inicio para sus sitios web favoritos (1/2)

A menudo, muchas personas tienen ciertos sitios de web que visitan con frecuencia. En lugar de abrir su navegador o usar la barra de búsqueda para visitar estos sitios de web, usted puede acortar esto cuando agrega el símbolo gráfico (ícono) a la pantalla de inicio.

Practique agregando símbolos gráficos (íconos) en su pantalla de inicio para los sitios de web que visita con más frecuencia

**1.** Toque la barra de búsqueda y visite el sitio de web que usted quiere

2. Una vez en su sitio web, toque en los tres puntos (el botón de Menú) en la esquina superior a la derecha de la barra de búsqueda

 Desplácese hacia abajo y toque Agregar a la pantalla de inicio

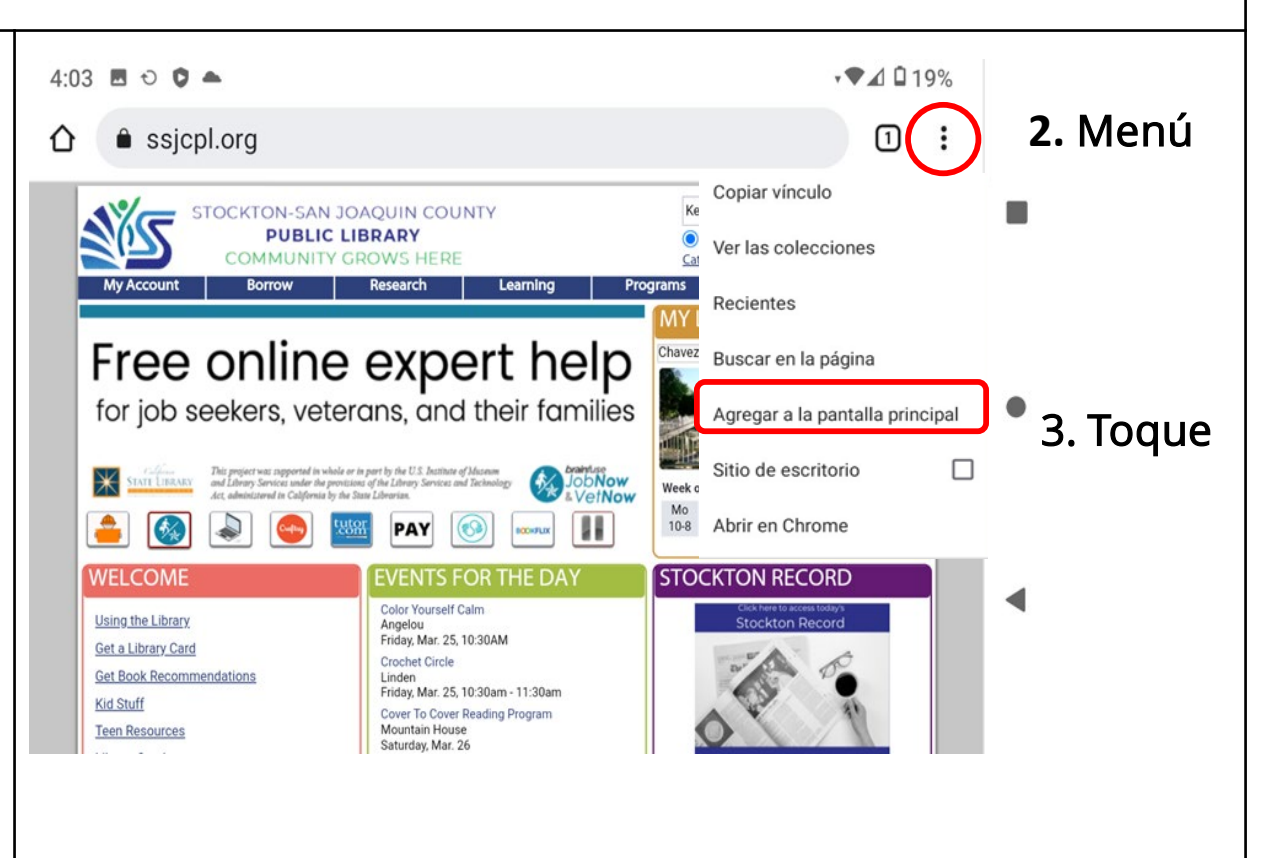

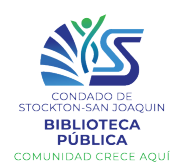

# Agregar icono en la pantalla de inicio para sus sitios web favoritos (2/2)

**4.** Una vez que toque "agregar a la pantalla de inicio". Esto puede ser un apodo, sobrenombre o acceso directo en lugar de escribir la dirección completa de ese sitio de web.

5. Toque "Agregar" después de ingresar el nombre.

6. Toque Agregar automáticamente o toque y mantenga presionado el ícono y comience a arrastrarlo. Aparecerá la pantalla de inicio y puede soltar el icono donde lo desee.

Chrome para Android cargará el sitio web como una "aplicación de web" cuando usted toque el ícono (símbolo gráfico).

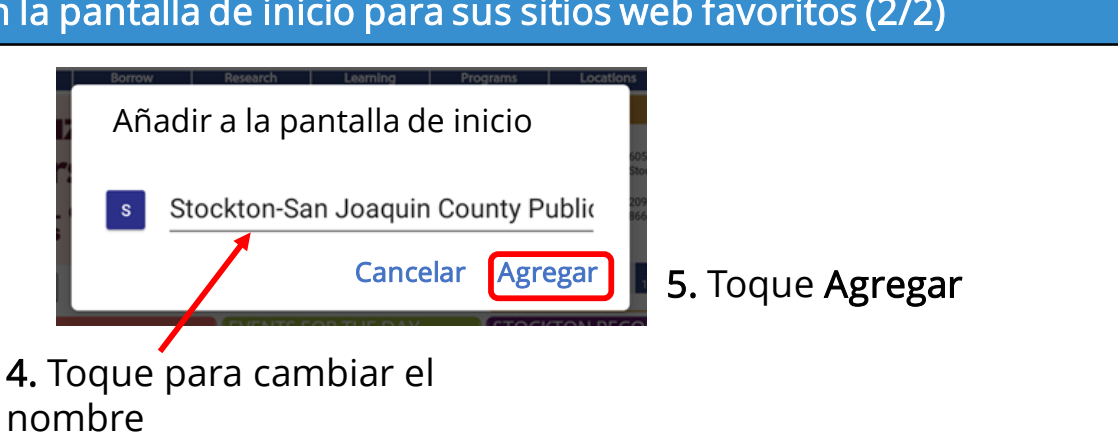

#### Añadir a pantalla de inicio

Mantenga pulsado para colocar manualmente

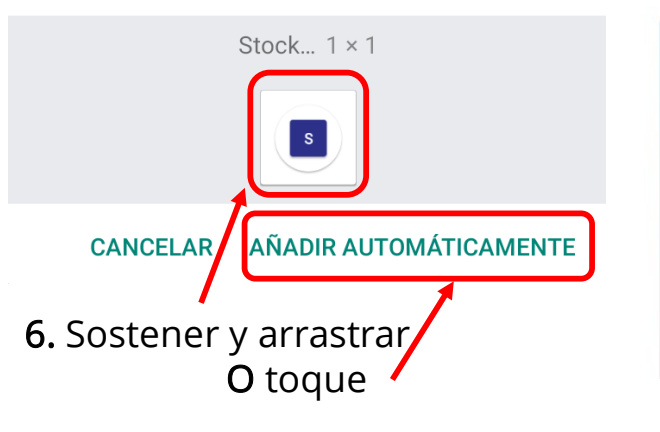

La palabra "Widget" es el termino y el acceso directo a una aplicación más grande

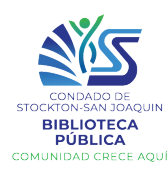

#### EL PROYECTO DE EQUIDAD DIGITAL LECCIÓN 2

#### (Opcional) Refinando su búsqueda

Puede usar algunos símbolos especiales para ayudar a hacer su búsqueda más fácil, uno de ellos es usar el símbolo de menos o de restar.

Por ejemplo, si usted desea encontrar recetas de galletas que no incluyen chocolate; puede **buscar recetas de** galletas – (menos) chocolate

Usted puede buscar palabras o frases exactas para reducir aún más sus resultados. Lo que necesita hacer es colocar "comillas" en la palabra, alrededor de las palabras o frases que usted está buscando.

Por ejemplo, si busca recetas de "galletas de azúcar", los resultados de su búsqueda solo incluirán recetas de galletas de azúcar, en lugar de darle cualquier receta que tenga azúcar como ingrediente.

Origen: <a href="https://edu.gcfglobal.org/">https://edu.gcfglobal.org/</a>

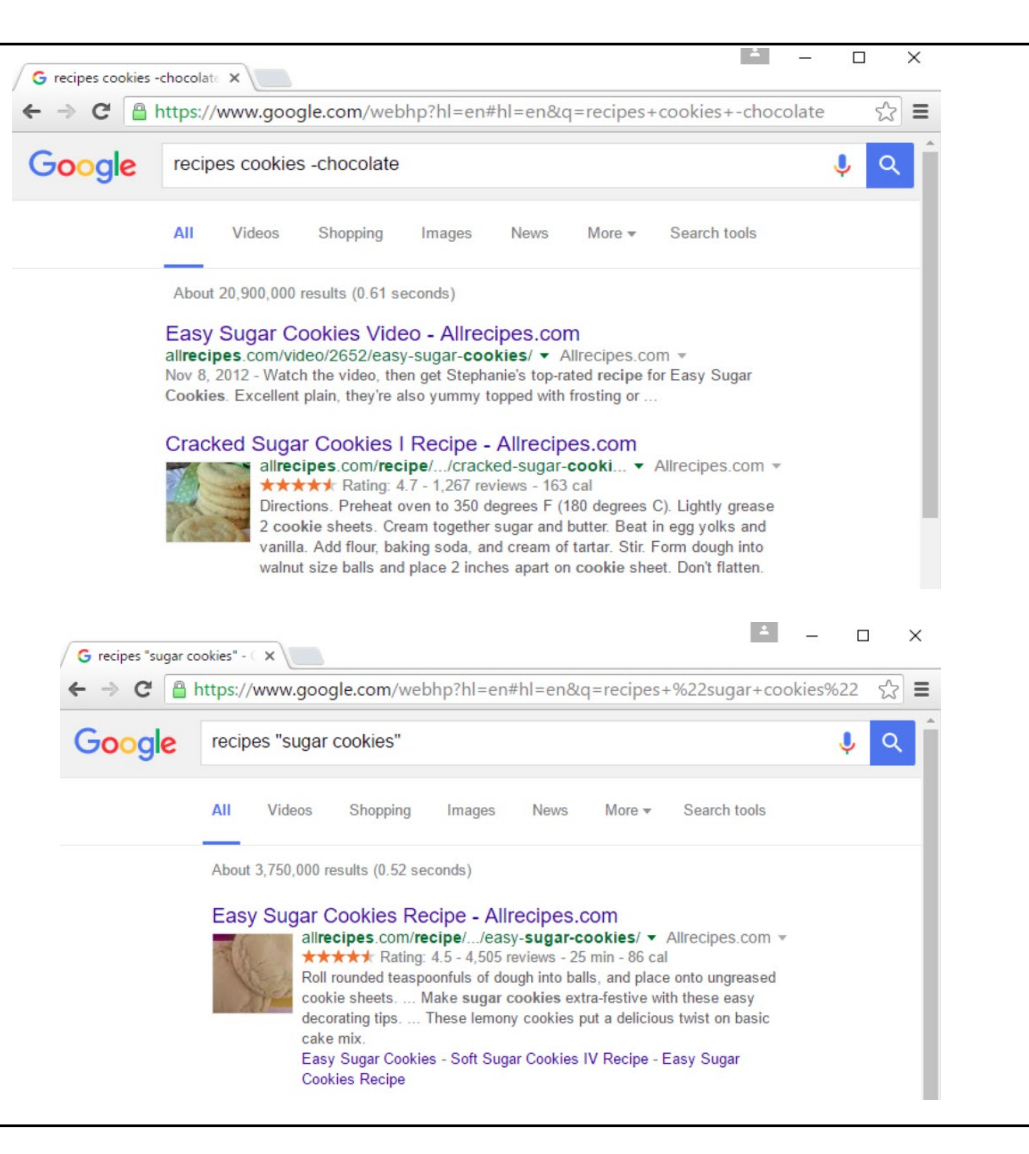

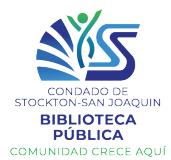

| YouTube                                                               |                                                                         |                                                                                                    |
|-----------------------------------------------------------------------|-------------------------------------------------------------------------|----------------------------------------------------------------------------------------------------|
| YouTube                                                               |                                                                         |                                                                                                    |
| ¿Qué es?                                                              | <b>VouTube</b> Usted pue                                                | ede escuchar sus canciones                                                                                                    |
| YouTube es una<br>plataforma/página de                                | momento                                                                 |                                                                                                    |
| internet para compartir<br>videos donde los<br>usuarios pueden        | Puede ver videos de noticias, pol<br>cocina, películas, programas de te | ítica, clima, mundo,<br>elevision, etc.                                                                                                    |
| escuchar sus canciones<br>favoritas o ver videos<br>que ellos elijan. | ¡Las posibilidades son infinitas!                                       |                                                                                                    |
| Practique Usando<br>YouTube                                           |                                                                         |                                                                                                    |
| Desde su pantalla de<br>inicio, toque la aplicación<br>para YouTube   |                                                                         | <ul> <li>ilmportante!</li> <li>Para ajustar el volumen de<br/>su video, use los botones de<br/>volume de su tableta<br/>localizado en la parte<br/>superior de su tableta (junto<br/>al botón de encender)</li> </ul> |

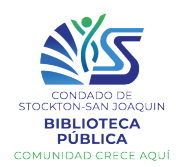

#### Buscando videos o música una vez que está en YouTube

Después de hacer clic o tocar en la aplicación de YouTube, se le presentarán varios videos en la página de inicio.

Usted puede hacer clic o tocar en cualquiera de estos videos para comenzar a verlos de inmediato.

Si desea ver algo en particular, haga clic o toque el símbolo de la <u>lupa</u> que se encuentra en la esquina superior a lado derecho de la aplicación para comenzar su búsqueda.

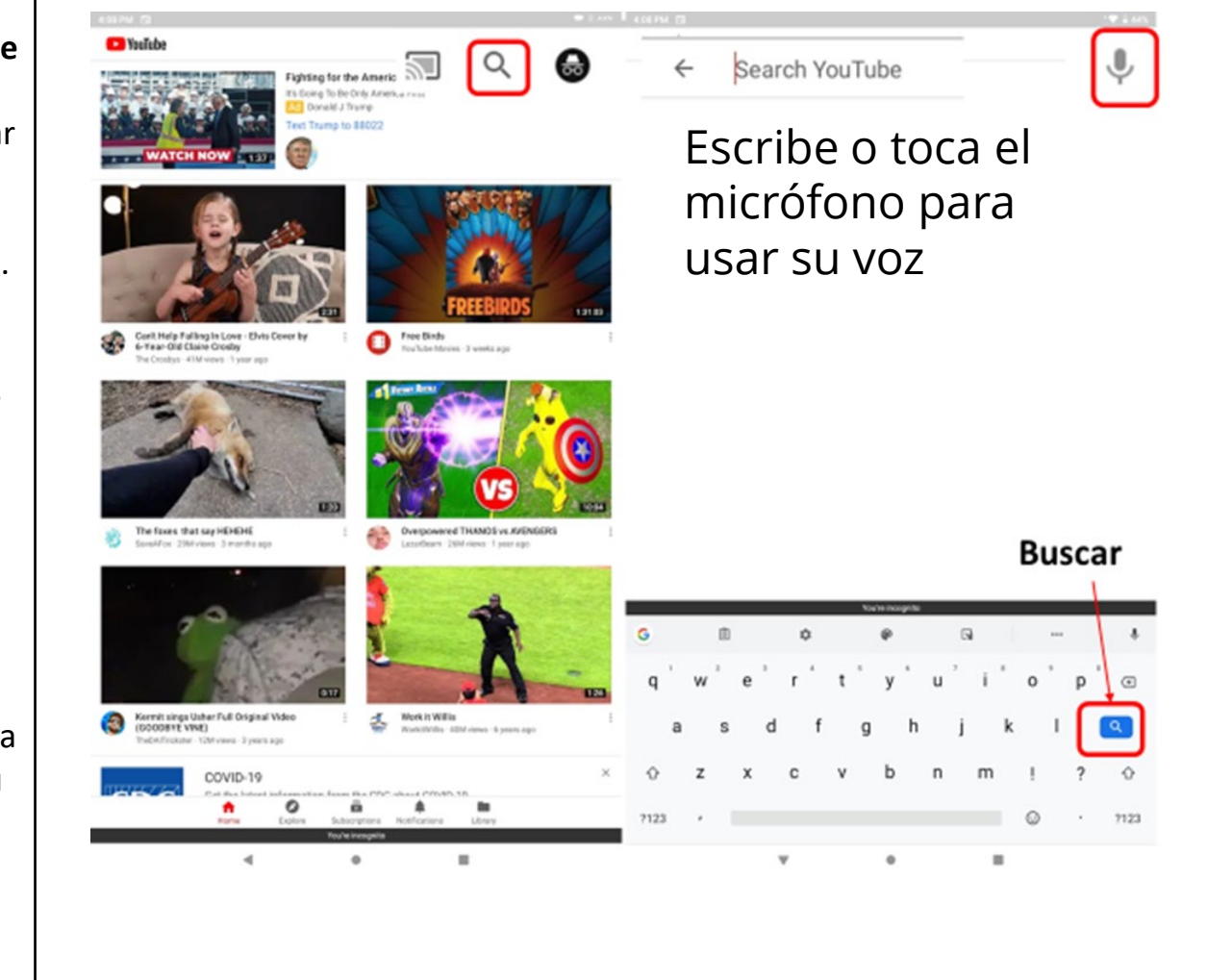

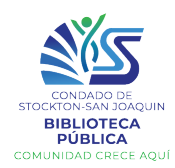

# Omitir anuncios en los videos de *YouTube*

Muchos videos vienen con anuncios.

A veces vas a tener que ver los anuncios

A veces tendrá que esperarse de <u>5 a 10</u> <u>segundos</u> antes de tener la opción pare omitir

El botón de "Omitir anuncios" se encuentra en la parte inferior a lado derecho del video

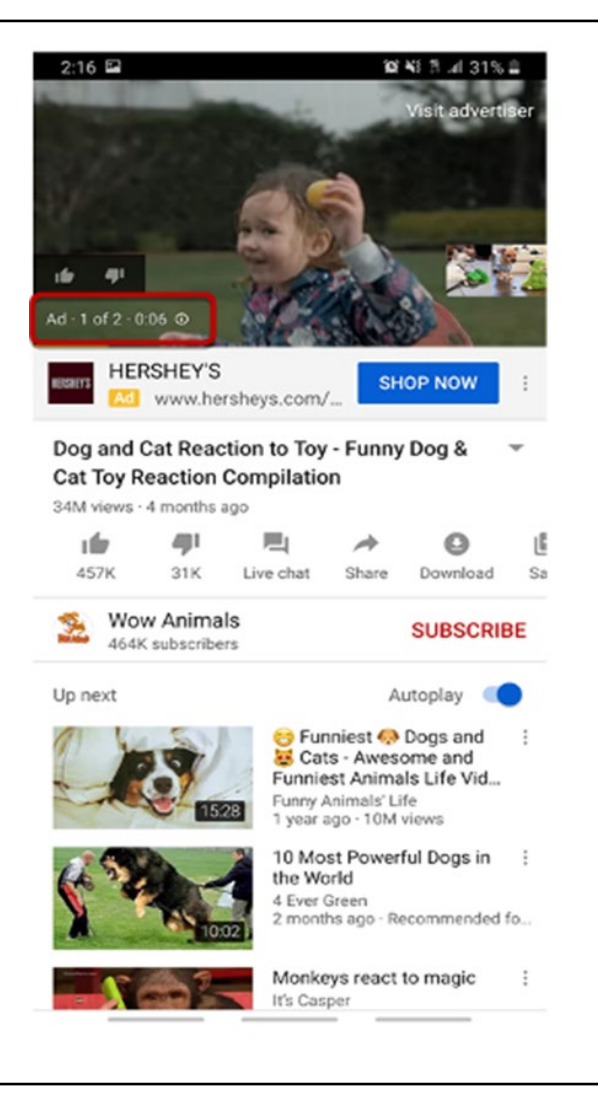

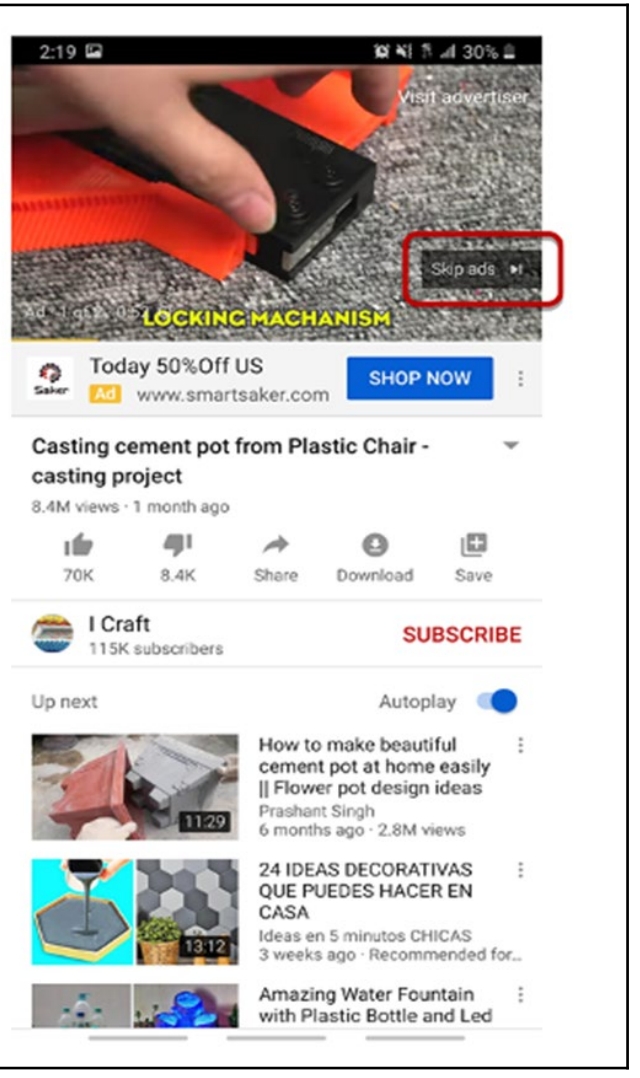

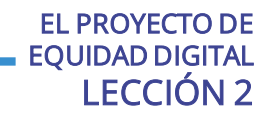

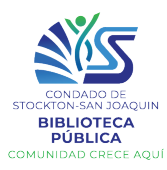

#### Viendo su video usando la pantalla completa

Una vez que haya seleccionado su video y omitido los anuncios, puede elegir como desea ver el video.

Hay <u>2 opciones:</u>

- Usted puede dejar el video con la pantalla pequeña y tener acceso a los comentarios y a otros videos recomendados
- 2. Puede ver su video en "pantalla completa"

Para poder ponerla en pantalla complete, haga clic en el botón de **Pantalla completa** 

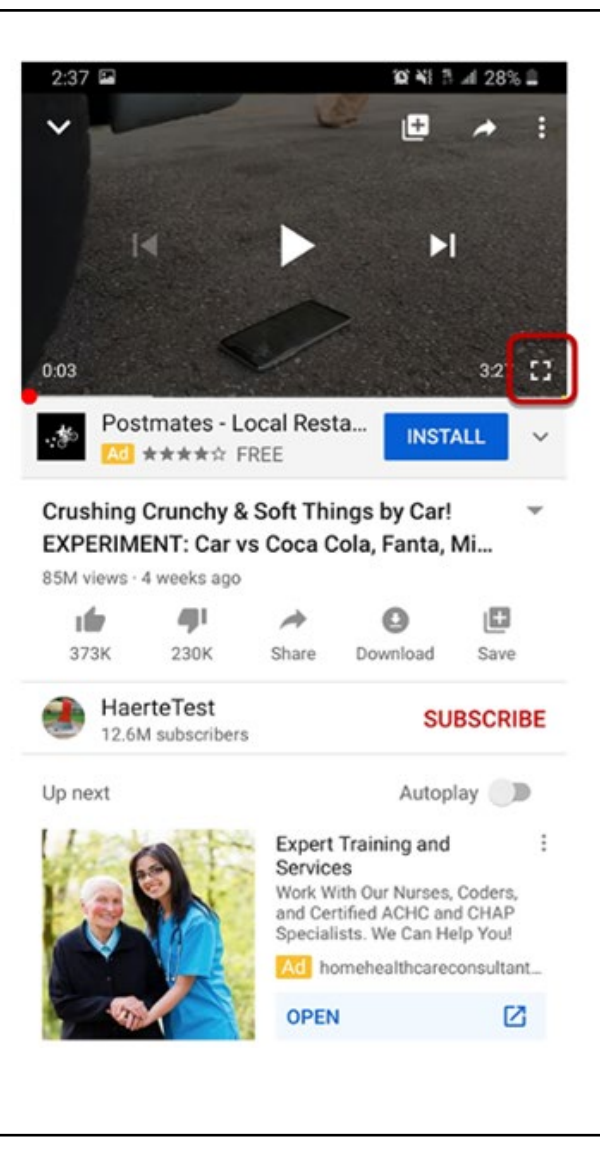

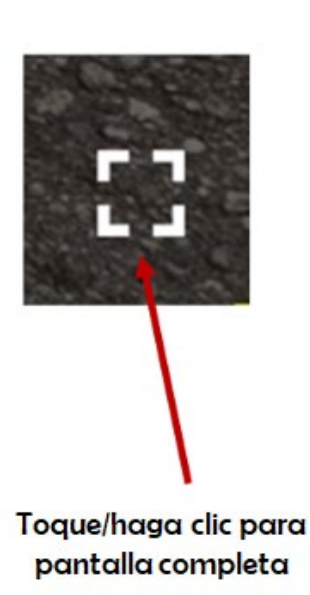

Alcatel

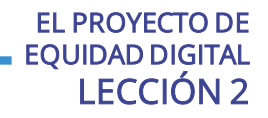

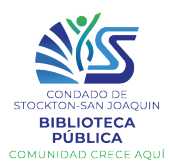

#### Apagando la Pantalla Completa

Una vez que haya terminado de ver un video en la pantalla complete, simplemente haga clic en el mismo botón para reducir el video a su tamaño original

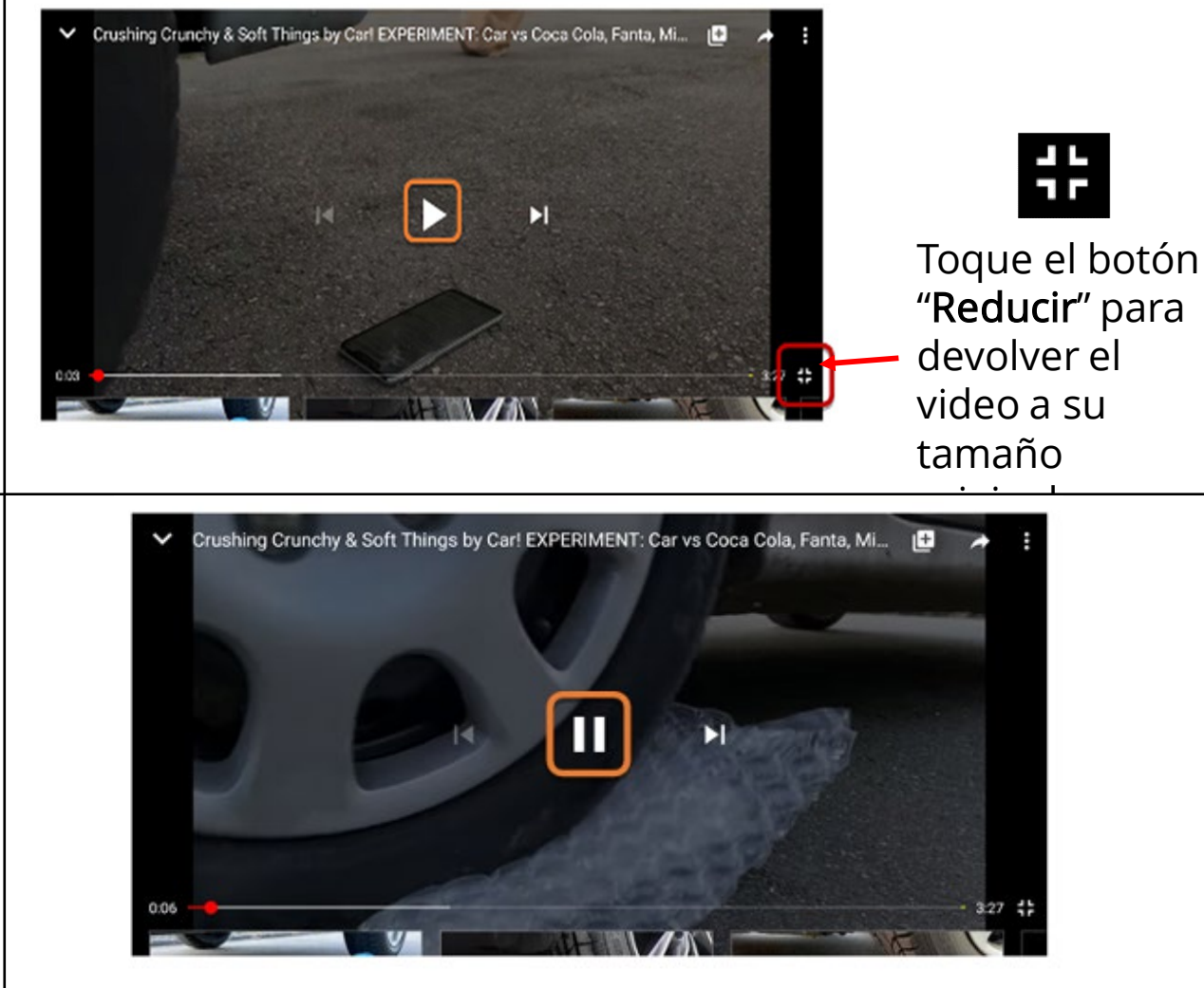

#### Pausando Videos

Para pausar su video, simplemente toque la pantalla y aparecerán los botones. Presione el botón "**Pausa**" para detener el video. Cuando estés listo para reanudar su video, toque o haga clic en el botón de "**play o reproducir**"

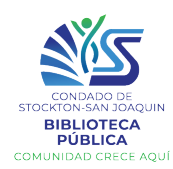

Cerrando su Vídeo Para cerrar su video y volver a su búsqueda, haga clic en el botón de Regreso

Esto lo regresará a su lista de resultados de búsqueda. Observe que el video está minimizado en la parte inferior y continúa reproduciéndose

Toque el **botón X** pequeño para cerrar el video.

También puede pausar el video y regresar a él más tarde tocándolo.

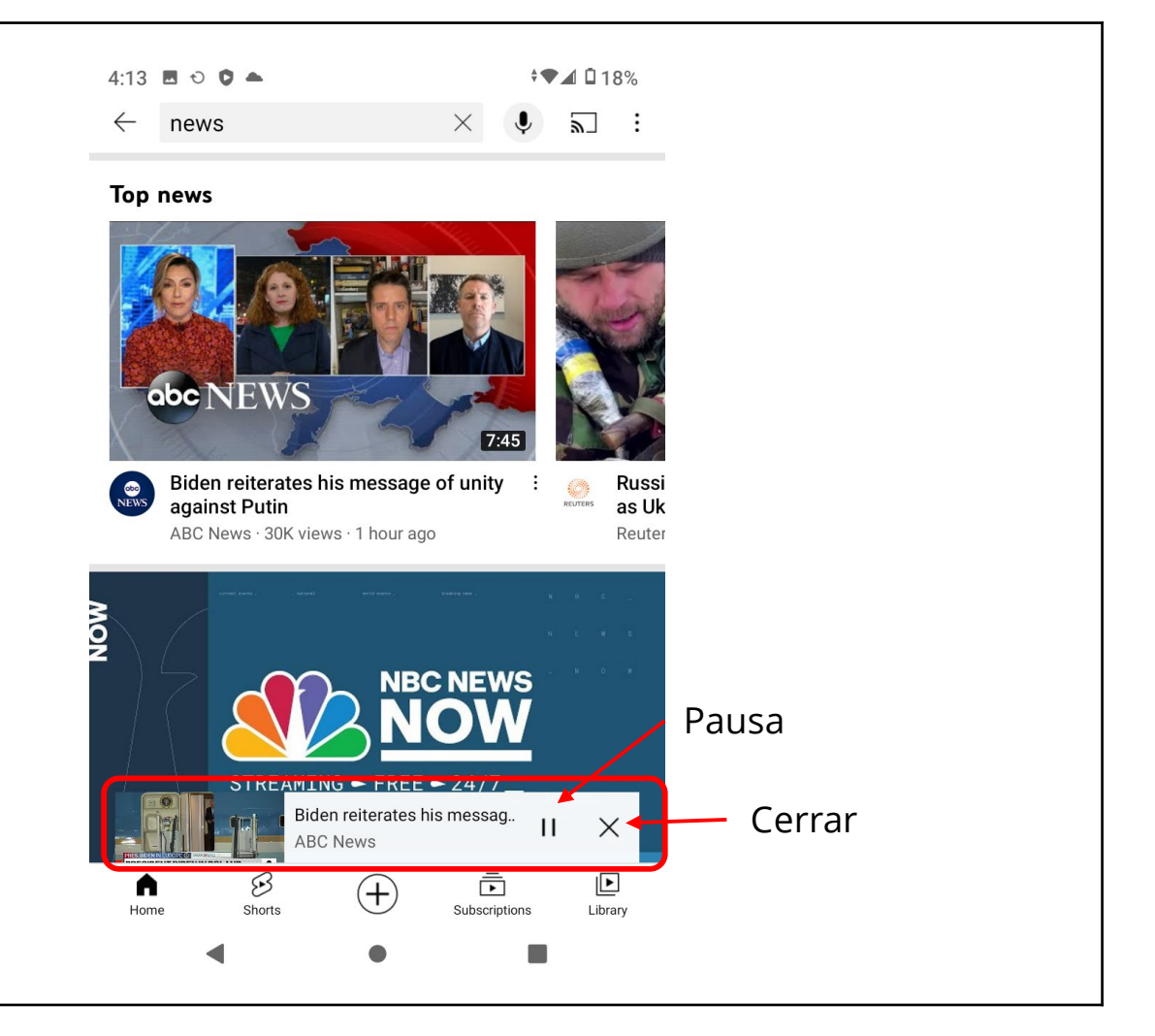

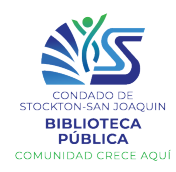

| TAREA 🕹                                                                                                    |                                   |
|----------------------------------------------------------------------------------------------------|-----------------------------------|
| Antes de la próxima<br>clase:<br>¡Vaya a la barra de<br>búsqueda de Google<br>y busque un sitio web<br>para personas<br>mayores/de la tercera<br>edad! |                                   |
| Ejemplos:                                                                                                    |                                   |
| Love To Know for Senic                                                                                                    | ors <b>seniors.lovetoknow.com</b> |
| Suddenly Senior sudd                                                                                                    | enlysenior.com                    |
| ¿Qué encontró?                                                                                                    |                                   |

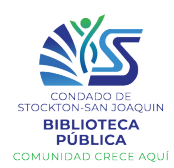

| Introducción al Correo Electrónico                                                                                              |                                                                                                    |  |
|----------------------------------------------------------------------------------------------------|----------------------------------------------------------------------------------------------------|--|
| ¿Qué es el Correo<br>Electrónico?                                                                                               | Aol.                                                                                                    |  |
| El correo electrónico le<br>permite enviar mensajes<br>desde su computadora a<br>un destinatario a través de                    | GMAIL<br>Gmail<br>Gmail<br>Gmail<br>GMAIL<br>GMAIL<br>GMAIL                                                                                                    |  |
| Internet. Los correos<br>electrónicos pueden incluir<br>textos, archivos, imágenes                                              | Vahoo Mail Vandex                                                                                                    |  |
| o fotos. ¡Es una manera<br>rápida, fácil y gratuita para<br>comunicarse!                                                        | electrónico con un servicio de correo electrónico.                                                                                                    |  |
| Dirección de correo<br>electrónico                                                                                              | ¿Como se ve una dirrección de correo electrónico? <ul> <li><u>usuario@provider.com</u></li> <li>usuario@communitytechnetwork.org</li> </ul>                                          |  |
| Cada dirección de correo<br>electrónico es única y<br>consta de 3 partes<br>principales:<br>• Nombre de usuario<br>• @ (arroba) | <ul> <li>usuario@gmail.com</li> <li>usuario@harvard.edu</li> <li>usuario@yahoo.com</li> <li>Nombre de dominio</li> <li>¿Como difiere de la dirrección de un sitio de web?</li> </ul> |  |
| Nombre de dominio                                                                                                    | <ul> <li><u>www.tacebook.com</u></li> <li><u>www.communitytechnetwork.org</u></li> <li><u>www.state.gov</u></li> </ul>                                                               |  |

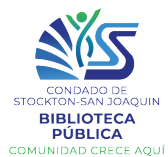

|                                                                                                    |                                                                                                    | Usando Gmail                                                                                                    |
|----------------------------------------------------------------------------------------------------|----------------------------------------------------------------------------------------------------|----------------------------------------------------------------------------------------------------|
| Gmail                                                                                                    | Vamos a abrir<br>y tóquela o ha<br>Cuando abra<br>cuenta que cr                                                                                                    | r Gmail. Encuentre la aplicación en su pantalla de inicio<br>aga clic.<br>la aplicación, ya debería haber iniciado sesión en la<br>reó en la Lección 1.                                                                                                    |
| <b>Menú</b><br>Mire sus diferentes <sub>E</sub><br>folders o archivos <sub>C</sub>                           | Correo de búsqueda<br>Busque sus correos electró<br>iertas palabras o de cierta<br>Buscar en el correo                                                                                                    | Correo electrónicoónicos conAquí vera su correo electrónico mas reciente o la<br>continuación de otro correo. Toque otro correoelectrónico en su bandeja de entrada para abrirlo<br>aquí.                                                                                                    |
| Bandeja de<br>entrada<br>(Principal)<br>Desplácese<br>hacia abajo<br>para ver mas<br>correos<br>electrónicos | Sautha, yo 4       11:18 p.m.         (sin asunto)       Let me know the next one. I will try to         Leah from Screenleap       15 may.         Sharing your screen       Hi Ctn, Getting started with Screenlea         Hi Ctn, Getting started with Screenlea       A         Cisco Webex       9 abr.         Important: Your Cisco Webex Account       Welcome to Cisco Webex Meetings | <ul> <li>(sin asunto) Recibidos</li> <li>Sabrina Tam 1 jun.<br/>Hello, Please join the video call, by clicking on this link: https://<br/>go.teamviewer.com/v15/m45407674 Meeting ID: m454-076-74</li> <li>CTN Dummy3 11:16 p.m.<br/>Sorry I cannot</li> <li>Sabrina Tam 11:16 p.m.</li> <li>Sabrina Tam 11:18 p.m.</li> </ul> |
| <b>Botón de Redacción</b><br>Presione este botón<br>para escribir un<br>correo electrónico                   | Google Community Team 8 abr.<br>Ctn, finish setting up your new Googl<br>Access your account features and ser                                                                                                    | <ul> <li>G CTN Dummy3 11:22 p.m.<br/>para Sabrina ~</li> <li>C CTN Dummy3 11:22 p.m.<br/>para Sabrina ~</li> <li>Let me know the next one. I will try to join.</li> </ul>                                                                                                    |

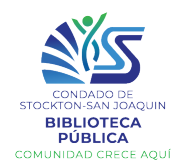

| Menú de Gmail | Todos sus correos electrónicos están marcados con etiquetas.                                                                                        |
|---------------|----------------------------------------------------------------------------------------------------|
|               | Si usted está esperando un correo electrónico y nunca llega a su Principal revise su etiqueta de Spam (Correo electrónico no deseado o solicitado). |
|               | Si usted comienza a redactar un correo electrónico pero no lo envía, éste se guardará automáticamente en su etiqueta <b>Borradores</b> .            |

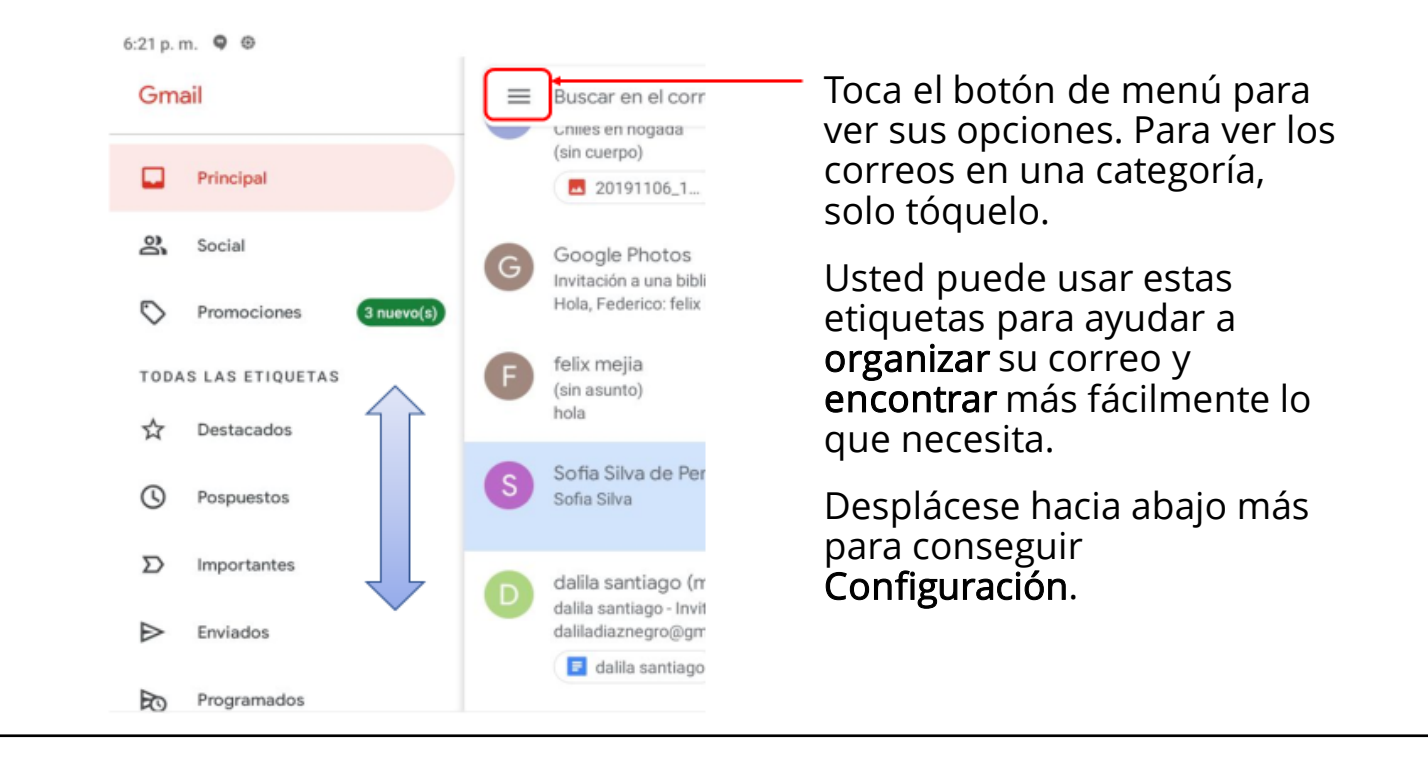

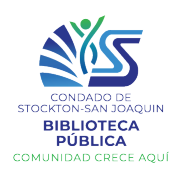

| Redactando un Correo<br>Los correos electrónicos son un<br>tipo de comunicación más<br>formal que los mensajes de<br>textos y las redes sociales. A<br>menos de que usted este<br>mandando un correo informal a<br>un amigo o miembro de la<br>familia, use oraciones<br>completas, con muy buena<br>ortografía y puntuación al igual<br>que gramática adecuada. | 1.<br>2.<br>3.<br>4.<br>5. | Toque el botó<br>inferior de la<br>Escribe la dire<br>electrónico de<br>Toque <b>Asunto</b><br>breve y concis<br>Toque <b>Redact</b><br>correo electró<br>Cuando haya<br>botón <b>enviar</b><br>símbolo del a | on Redactar en la parte<br>pantalla.<br>ección del correo<br>e los destinatarios.<br>o para escribir un tema<br>sa.<br>t <b>ar un correo</b> y escribe su<br>ónico<br>terminado, toque el<br>en la parte superior (el<br>vioncito de papel) | 7:37     Image: Second contraction       ←     Redactar       □e     Su correo electrónico       □ara     Correo del destinatario       Asunto       Redactar un correo |
|----------------------------------------------------------------------------------------------------|----------------------------|----------------------------------------------------------------------------------------------------|----------------------------------------------------------------------------------------------------|----------------------------------------------------------------------------------------------------|
| Envíele un correo a su<br>instructor<br>Practique enviando un correo<br>electrónico a su instructor/a.<br>Utilice esta dirección de correo<br>electrónico:<br>Escribe su nombre como asunto y<br>escribe un mensaje corto.<br>¡Después presione el botón de<br>enviar!                                                                                           | ÷                          | Redactar                                                                                                    | DeSu correo electrónicoParaCorreo electrónico dAsuntoSu nombreRedactar un correo¡Hola!                                                                                                    | e D :<br>del destinatorio                                                                                                    |

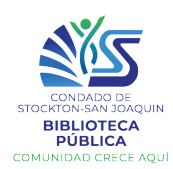

#### Respondiendo a un c electrónico

Si usted recibe un correo electrónico de alguien y desea responderlo, no necesita redactor un nuevo correo electrónico. Lo puede hacer directamente a ese correo.

D

Si el correo se envió a varias personas, decida si quiere responder solamente al remitente o a todas las personas que el correo fue enviado. Si desea que todas las personas incluidas en el correo electrónico reciban su mensaje, seleccione el botón Responder a todos.

# Reenviando un correo electrónico ↔

Para enviar un correo electrónico que recibió, a otra persona, haga clic en el botón de reenviar e ingrese la dirección de correo electrónico de sus destinatarios.

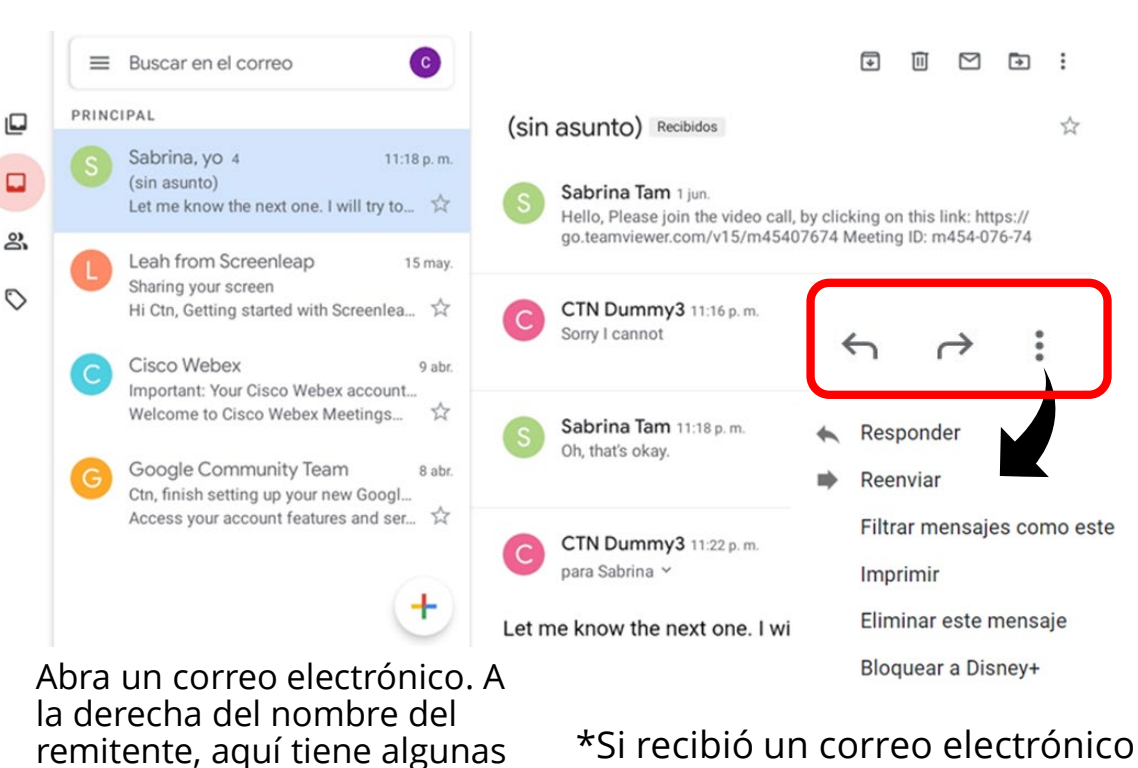

\*Si recibió un correo electrónico de una empresa, a menudo dice en la parte inferior que no le responda al mensaje. Para contactarlos, haga una búsqueda en Google para encontrar su información de contacto.

Reenviar

Menú

opciones

Responder

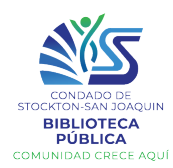

## (Mas de lo Básico) ¿Qué más puede hacer con un correo electrónico?

Archivo elimina un correo de su Principal. Aun puede acceder a él buscando en la etiqueta "Todos los Correos".

Eliminar mueve un correo a su etiqueta de basura. Este correo se eliminará permanentemente después de 30 días.

Marcar Como no Leído pondrá un correo en letras más obscuras (negrita) en su bandeja Principal, como si aún no lo hubiera abierto.

**Estrella (destacados)** los correos electrónicos importantes podrán encontrarse fácilmente si los marca con la estrella. Estos se almacenaran en esta etiqueta.

**Snooze (Alarma)** Usted puede poner un correo electrónico en "Snooze" para eliminarlo temporalmente de su bandeja Principal para más tarde (Usted establece cuándo volverá a aparecer).

Silenciar (Mute) un correo electrónico – puede silenciar la conversación incluyendo todos los mensajes futuros de ese mismo correo, estos mensajes los encontrara en la etiqueta "Todos los correos", pero no aparecerán en su casilla.

**Reportando spam** (correo electrónico no solicitado) le informara a Gmail que un correo no deseado llego a su bandeja Principal. Esto ayudara a fortalecer el filtro de "Spam" de Gmail y evitara que reciba correos similares en su bandeja Principal.

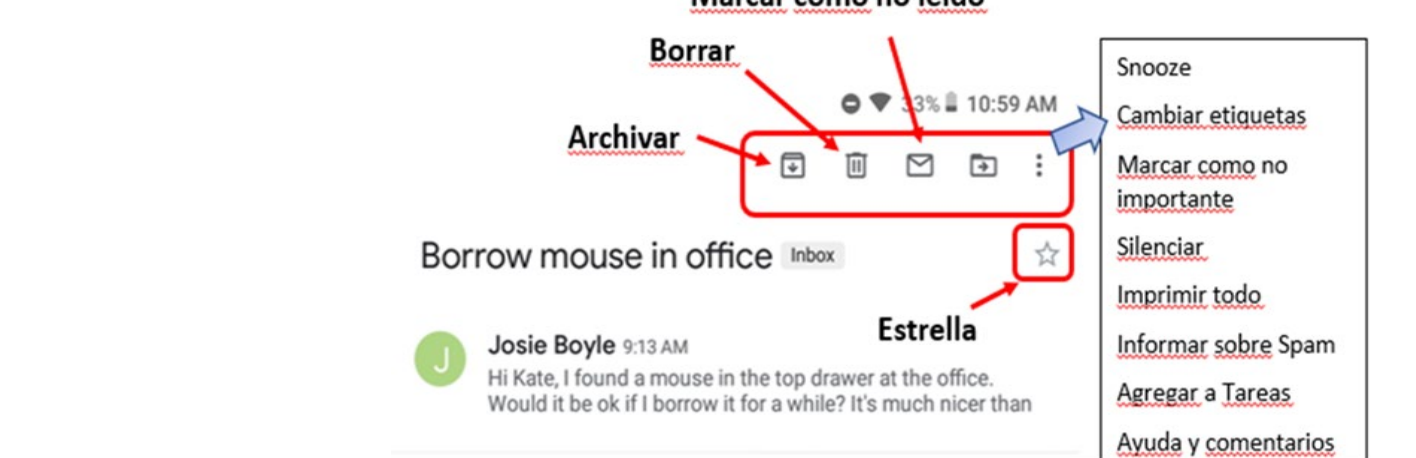

#### Marcar como no leído

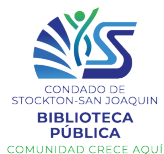

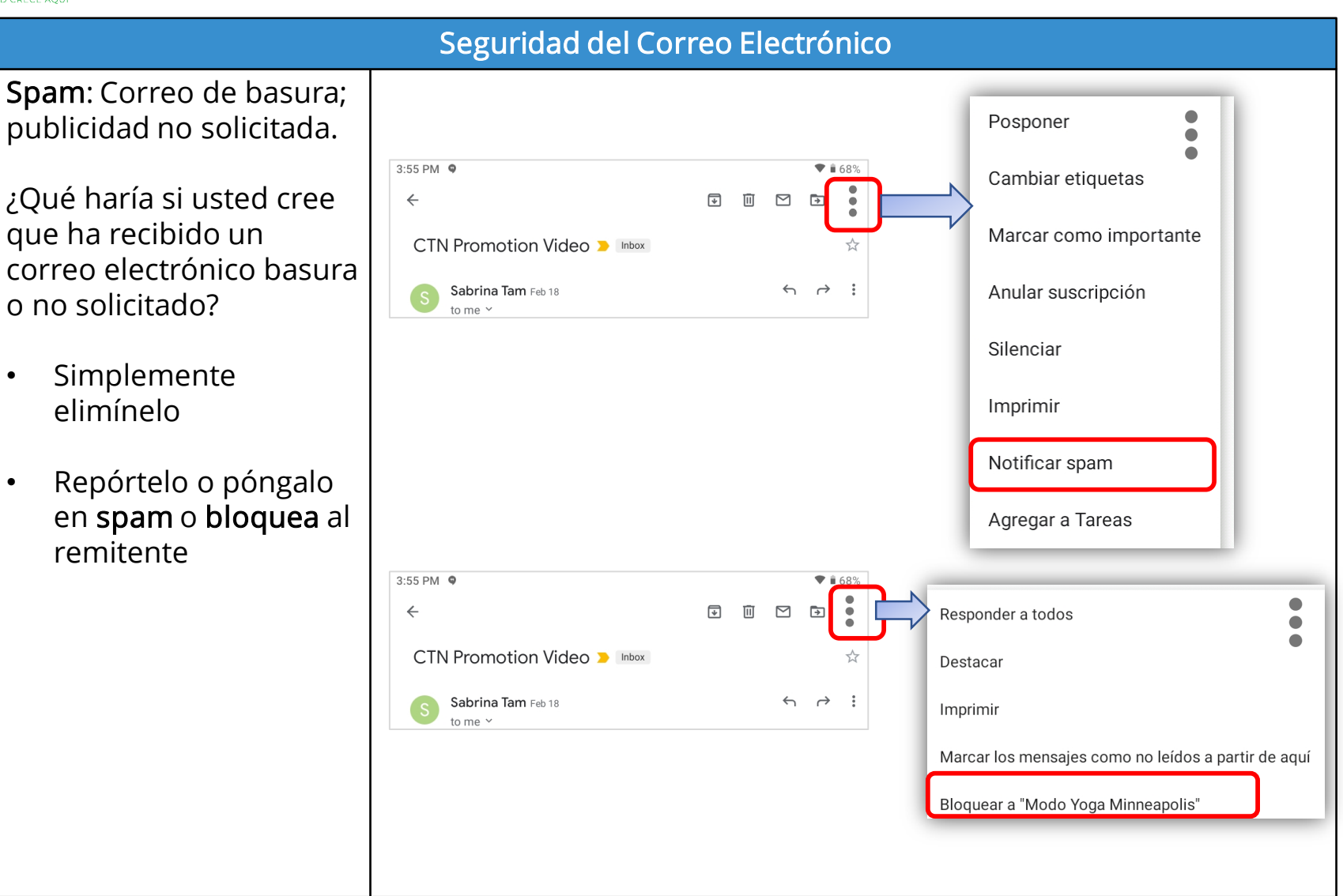

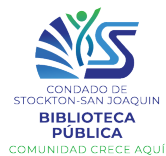

| Seguridad del correo electronico                                                                                                    |                                                                                                    |                                                                                                    |  |  |
|----------------------------------------------------------------------------------------------------|----------------------------------------------------------------------------------------------------|----------------------------------------------------------------------------------------------------|--|--|
| Phishing (suplantación de<br>identidad):                                                                                            | FROM security@realbankname.com                                                                                                    | SIEMPRE verifique la dirección de<br>correo electrónico "de" y tenga en<br>cuenta que incluso esto puede ser<br>falsificado            |  |  |
| Ciertos correos electrónicos<br>pretenden ser de un banco o<br>fuente confiable para robar<br>su información personal e             | SUBJECT Verify your account NOW                                                                                                    | Los estafadores harán todo lo posible<br>para que el correo electrónico parezca                                                        |  |  |
| <ul> <li>identidad.</li> <li>Banderas Rojas:</li> <li>Dirección de correo</li> </ul>                                                | CUSTOMER SECURITY TEAM                                                                                                    | En caso de duda, consulte<br>directamente con la organización.                                                                         |  |  |
| <ul> <li>electrónico desconocida</li> <li>Errores en la dirección<br/>de correo electrónico</li> <li>Sentido de urgencia</li> </ul> | Dear Customer,<br>We have notice unusual activities on you're account.<br>Please click on the link below to verify your account<br>details | Puede tener errores de ortografía o/y<br>gramática                                                                                     |  |  |
| <ul> <li>Enlaces URL (Localizador<br/>Uniforme de Recursos)<br/>falsos/no coincidentes</li> </ul>                                   | WARNING: Verify immediately or your account will be osuspended within 24 hours.                                                            | Los Estafadores pueden fingir un<br>sentido de urgencia o hacer amenazas<br>para engañarlo(a) y usted acceda a<br>responder el mensaje |  |  |
| <ul> <li>Solicitudes de<br/>información de inicio de<br/>sesión</li> </ul>                                                          |                                                                                                    | SIEMPRE verifique que los enlaces en los<br>correos electrónicos sean reales antes<br>de hacer clic en ellos.                          |  |  |
| <ul> <li>Errores de ortografia /<br/>gramática</li> <li>Saludos genéricos</li> </ul>                                                | http://account.realbank1234.com                                                                                                    | Permanezca en el ordenador de<br>sobremesa (desktop) o "mantenga<br>presionado "en los dispositivos móviles                            |  |  |
| <ul> <li>Falta de detalles</li> <li>Enlaces a sitios web<br/>inseguros</li> </ul>                                                   | & verify-helper.exe (64 KB)                                                                                                    | NUNCA abra o descargue nada a<br>menos que usted esté 100% seguro de<br>que proviene de una fuente segura,                             |  |  |
| Documentos adjuntos                                                                                                    | Adaptado de scamwatch.gov.au                                                                                                    | especialmente si se trata de un<br>archivo .EXE                                                                                        |  |  |

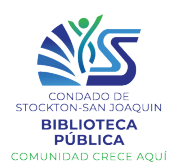

### Phishing (suplantación de identidad) Continuación:

Si usted recibe un formulario de correo electrónico de su banco u otra institución pidiéndole que inicie sesión, cambie su contraseña, ingrese la información de su tarjeta de crédito o débito, etc., siempre llame para confirmar o visite el sitio de web para iniciar sesión en su cuenta, <u>NO</u> a través del enlace sino a través de su navegador.

Los estafadores pueden crear sitios web y enlaces similares para robar su información.

**Consejos:** No haga clic en los enlaces de correos electrónicos o en las redes sociales de bancos, compañías de tarjetas de crédito, agencias de gobierno, u otras organizaciones, a menos que este 100% seguro de que estas son legítimas.

Evite hacer clic en enlaces o descargar archivos adjuntos en correos electrónicos no solicitados, ya que existe la posibilidad de que pueden enlazarle a sitios web diseñados para estafar a las personas o infectar computadoras con sistemas (software) maliciosos.

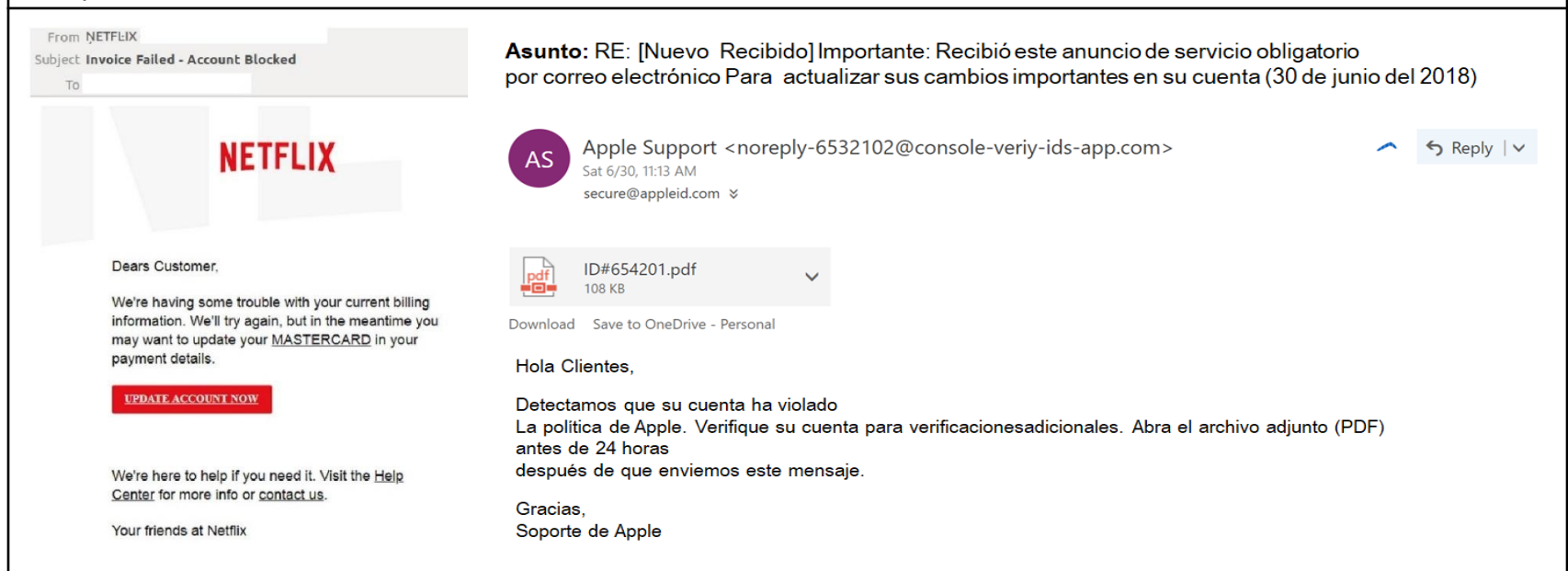

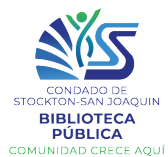

| TAREA 🕹                                                                                                    | 1.               | Toque el botón Redacta<br>inferior de la pantalla.                                                                                                    | ar en la parte <sub>37</sub>                                                                                                    | 7 👞                                                                               | * 🖤 % 39 🛢                                                |
|----------------------------------------------------------------------------------------------------|------------------|----------------------------------------------------------------------------------------------------|----------------------------------------------------------------------------------------------------|-----------------------------------------------------------------------------------|-----------------------------------------------------------|
| Averigüe la      dirección de                                                                                                    |                  | 2. Escribe la dirección del correo electrónico de los destinatarios.                                                                                                    |                                                                                                    | - Redactar                                                                        | e 🖻 :                                                     |
| correo electrónico<br>de un amigo o                                                                                                    | 3.               | Toque <b>Asunto</b> para esc<br>breve y concisa.                                                                                                    | ribir un tema                                                                                                    | Su correo electrónio                                                              | co<br>natario                                             |
| familiar, ¡y<br>mándele un                                                                                                    | 4.               | Toque <b>Redactar un cor</b><br>correo electrónico                                                                                                    | reo y escribe su                                                                                                    | Asunto                                                                            |                                                           |
| correo<br>electrónico!                                                                                                    | 5.               | Cuando haya terminad<br>botón <b>enviar</b> en la part<br>símbolo del avioncito d                                                                                                    | o, toque el<br>e superior (el<br>e papel)                                                                                            | Redactar un correo                                                                |                                                           |
| <ul> <li>¡Conteste el<br/>cuestionario de<br/>Phishing<br/>(suplantación de<br/>identidad) para<br/>poner a prueba<br/>su conocimiento y<br/>sus habilidades!</li> </ul> | í<br>F<br>F      | Pregunta 1: ¿Te molesta<br>Recibe un correo electrónico<br>no autorizada en su cuenta.<br>Para proteger su cuenta, el co<br>para verificar su identidad. ¿[                                      | <b>in las bromas ban</b><br>de su banco informán<br>orreo electrónico le re<br>Debería hacerlo?                                      | n <b>carias falsas?</b><br>Indole que sospecha de un<br>ecomienda que haga clic e | a transacción<br>en un enlace                             |
| Usuarios intermedios /<br>Avanzados: Tome el<br>examen de Phishing<br>phishingquiz.withgoogle.<br>com                                                                    | D<br>"<br>b<br>t | De ninguna manera, ¡todo suena<br>falso"! Si le preocupa su cuenta,<br>comuníquese directamente con su<br>panco utilizando un número de<br>eléfono o una dirección web que<br>epa que es genuina | Sí. Si alguien está usando s<br>bancaria, no tiene un segur<br>perder.<br>Haga clic inmediatamente e<br>enlace para verificar su ide | su cuenta<br>ndo que<br>en el<br>entidad                                          | bes asegurarte<br>es legítimo<br>ta a<br>cule la correcta |

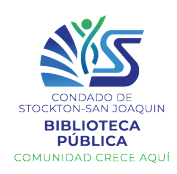

Lea cada respuesta a continuación y circule la correcta

#### Pregunta 2: ¿El ataque de las ventanas emergentes (Pop-ups) i

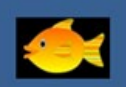

Está navegando por la Web cuando ve un mensaje emergente de su proveedor de servicios de Internet (ISP) que dice que necesita hacer clic en un enlace para verificar o actualizar la información de su cuenta. ¿Debería de hacerlo o no?

De ninguna manera, ¡todo suena "falso"! Si le preocupa su cuenta, comuníquese directamente con su banco utilizando un número de teléfono o una dirección web que sepa que es genuina Sí. Si alguien está usando su cuenta bancaria, no tiene un segundo que perder. Haga clic inmediatamente en el enlace para verificar su identidad Sí, pero primero debes asegurarte de que el mensaje es legítimo

#### Caíste en la trampa de la caña de pescar ¿Y ahora qué

A pesar de todas sus precauciones, supongamos que sospecha que ha sido "phishing" y ha proporcionado información personal o financiera a alguien que se hace pasar por su ISP, banco, servicio de pago en línea o incluso una agencia gubernamental. ¿Qué deberías hacer?

|                                                                                                    | Lea cada respuesta a<br>continuación y circule la correcta                                                                                           |                                                                                                    |
|----------------------------------------------------------------------------------------------------|----------------------------------------------------------------------------------------------------|----------------------------------------------------------------------------------------------------|
| No es para preocuparse.<br>Debido a que proporcionó<br>su información de buena<br>fe, no hay forma de que<br>pueda causar daño. | Póngase en contacto con<br>su junta local de licencias<br>de deportes marinos para<br>ver si la compañía tiene<br>una licencia de phishing<br>válida | Primero, presente una queja en<br>ftc.gov. luego, dado que las<br>víctimas de phishing también<br>pueden convertirse en víctimas<br>de robo de identidad, visite el<br>sitio web de robo de identidad de<br>la FTC para obtener más<br>información |

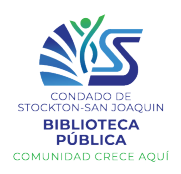

#### regunta 4: ¿Es seguro?

Supongamos que trabaja para una organización con una excelente oficina de tecnología de la información (TI). Su administrador de red le envía un correo electrónico de advertencia de una violación de seguridad y le pide que confirme su contraseña ingresándola en un sitio web seguro.

¿Que debería de hacer usted?

Lea cada respuesta a continuación y circule la correcta

| No comparta su contraseña    |
|------------------------------|
| ni ninguna otra información  |
| oersonal. Informe el         |
| ncidente llamando a su       |
| oficina de TI o enviándolos  |
| oor correo electrónico a una |
| dirección que sepa que es    |
| zenuina.                     |

No ingrese su contraseña en el sitio web. En cambio, envíe su respuesta por correo electrónico al remitente Inmediatamente ingrese su contraseña en el sitio web. Siempre puede confiar en los correos electrónicos de su propia organización

#### Pregunta 5: ¿Una declaración impactante?

OnGuard Online sugiere varias formas de evitar ser enganchado por una estafa phishing, incluida la revisión de los extractos de tarjeta de crédito y cuenta bancaria tan pronto como los reciba.

¿Cómo esto puede ayudarle a evitar ser estafado? Lea cada respuesta a continuación y circule la correcta

Al revisar sus extractos de cargos no autorizados, puede saber rápidamente si alguien ha comenzado a usar su cuenta. Si esto sucede, puede alertar a las autoridades y detener el problema antes de que ocurra <u>más daño.</u> 30 No es que ayude directamente, pero le dará algo que hacer mientras espera para ver si los estafadores han agotado su cuenta

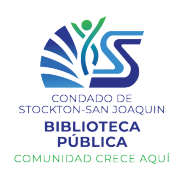

| Seguridad en Línea                                                                                                    |                                                                                                    |  |  |
|----------------------------------------------------------------------------------------------------|----------------------------------------------------------------------------------------------------|--|--|
| <ul> <li>¿Qué es "seguridad en<br/>línea"?</li> <li>También se conoce como<br/>"seguridad en Internet" o<br/>"seguridad cibernética"</li> <li>Es el conocimiento de maximizar<br/>la seguridad personal del<br/>usuario contra cualquier riesgo<br/>de seguridad para la información<br/>privada, mientras usa Internet</li> </ul> | Seguridad         Seguridad         Internet         Seguridad         Seguridad         Internet         Seguridad         Seguridad         Internet         Seguridad         Seguridad |  |  |
| Tener una seguridad en línea<br>adecuada conduce a la<br>autoprotección contra los delitos<br>informáticos.<br>Diseñada por rawpixel.com / Freepik                                                                                                    |                                                                                                    |  |  |
| Amenazas a la seguridad en<br>línea                                                                                                    | Malware Virus Robo de<br>identidad                                                                                                    |  |  |

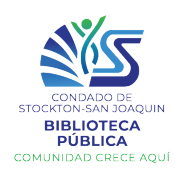

| Robo de Identidad                                                                                                    |                                                                                                    |  |
|----------------------------------------------------------------------------------------------------|----------------------------------------------------------------------------------------------------|--|
| ¿Qué es el robo de<br>identidad?<br>El acto de que alguien<br>robe su información<br>personal y la use para sí<br>mismo, sin su<br>conocimiento,<br>autorización o permiso. | Nombre de soltera de su madre <sub>Nombre</sub> Domicilio<br>Número de pasaporte<br>Número de cuenta bancaria<br>Lugar de nacimiento Número de seguridad social<br>Apellido Número de su licencia<br>Número de tarjeta de crédito<br>Número de tarjeta de crédito<br>Cumpleaños<br>Contraseña Información médica |  |
|                                                                                                    | Fuente de Información <u>: its.ucsc.edu/news/identity-theft.html</u>                                                                                                    |  |
| ¿Qué hacen los ladrones<br>con su información?                                                                                                    | Una vez que los ladrones de identidad tengan su información<br>personal, pueden                                                                                                    |  |
| Fuente de Información:<br><u>https://www.identitytheft.</u><br>gov/                                                                                                    | <ul> <li>orenarivaciar su cuenta bancaria</li> <li>acumular cargos en tus tarjetas de crédito</li> <li>abrir nuevas cuentas de servicios públicos</li> <li>obtener tratamiento médico usando su seguro de salud</li> <li>presentar un reembolso de impuestos a su nombre y obtener su reembolso</li> </ul>       |  |

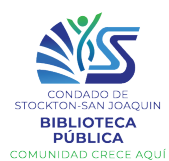

| Señales de que<br>alguien ha robado<br>su información                                                                                                   | Ve retiros de su cuenta bancaria que no puede explicar                                                                                                    |
|----------------------------------------------------------------------------------------------------|----------------------------------------------------------------------------------------------------|
|                                                                                                    | Encuentra cuentas o cargos desconocidos en su informe de crédito                                                                                                    |
|                                                                                                    | Los proveedores médicos le facturan los servicios que no utilizó                                                                                                    |
|                                                                                                    | <ul> <li>Su plan de salud rechaza su reclamo médico legítimo porque los registros<br/>muestran que ha alcanzado su límite de beneficios</li> </ul>                                                                                                    |
|                                                                                                    | • El IRS le notifica que se presentó más de una declaración de impuestos a su nombre, o que tiene ingresos de un empleador para el que usted no trabaja.                                                                                                    |
|                                                                                                    | • Observa que su información se vio comprometida por una violación de datos en una empresa donde hace negocios o tiene una cuenta.                                                                                                    |
| Mantener su<br>información<br>personal segura en<br>línea<br>¿Qué debe hacer<br>cuando su<br>información se<br>pierde o se<br>expone?<br>Ver Apéndice 1 | <b>Evite usar la red Wi-Fi pública (acceso gratis a internet):</b> Tales como en las cafeterías, bibliotecas públicas, etc., para transacciones bancarias sensibles (financieras) compras en línea, etc.                                                                                                    |
|                                                                                                    | <b>Esté alerta a los imitadores de personalidad:</b> Asegúrese de saber quién obtiene su información personal o financiera. No proporcione información personal por teléfono, por correo o por Internet a menos que usted haya iniciado el contacto o sepa con quién está tratando o hablado.                                                                              |
|                                                                                                    | <b>Cifre (encripte) sus datos -</b> Use sitios web SEGUROS - Busque HTTPS y la cerradur<br>A menos que esté en un sitio web SEGURO, no envíe ni reciba información privada                                                                                                    |
|                                                                                                    | No comparta en exceso en las redes sociales: Si publica demasiada información sobre<br>usted, un ladrón de identidad puede encontrar información sobre su vida, usarla para<br>responder preguntas de "desafío" en sus cuentas y obtener acceso a su dinero e<br>información personal. Considere limitar el acceso a su página de redes a un pequeño<br>grupo de personas. |
|                                                                                                    | Elimine de forma segura la información personal: Antes de deshacerse de una computadora, elimine toda la información personal que almacena.                                                                                                    |

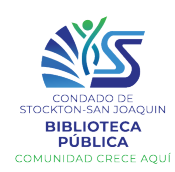

| Malware y Virus                                                                                                    |                                                                                                    |  |
|----------------------------------------------------------------------------------------------------|----------------------------------------------------------------------------------------------------|--|
| ¿Qué es el "malware"?<br>Cualquier pieza de<br>software que fue escrita<br>con la intención de<br>realizar actos maliciosos | Consiste en un código desarrollado por los ciber-atacantes con el<br>fin de causar daños a los datos, un sistema o acceder a una red.                                                                                                    |  |
| ¿Cómo podría un virus o<br>malware infectar su<br>dispositivo?                                                              | <ul> <li>Descargando información desde sitios web que han sido<br/>infectados deliberada o accidentalmente por uno o más virus.</li> <li>Descargando aplicaciones infectadas.</li> <li>Conectando su dispositivo a una computadora que está<br/>infectada, por ejemplo, para sincronizar y cargar música.</li> </ul>                     |  |
| Formas de evitar virus y<br>malware:                                                                                        | <ul> <li>Solo descargue aplicaciones en las que confíe</li> <li>Descárguelas solo desde sitios web de confianza</li> <li>Investigue en línea antes de descargar, verifique sus calificaciones/puntajes</li> <li>No descargue aplicaciones o cosas de sitios web en Wi-Fi público</li> <li>jSiempre piense antes de descargar!</li> </ul> |  |

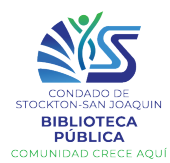

| Tienda de Google Play                                                                                |                                                                                                    |                                                                                                    |                                                   |
|----------------------------------------------------------------------------------------------------|----------------------------------------------------------------------------------------------------|----------------------------------------------------------------------------------------------------|---------------------------------------------------|
| ¿Qué es la descargar?                                                                                | Descargar o download consiste en transferir un archivo o<br>programa de un lugar a otro (como Internet a su dispositivo de<br>computadora, como su teléfono, tableta o computadora portátil) |                                                                                                    |                                                   |
| Tienda de Google Play                                                                                | 12:29 🖪 🕅 🖬 🖬                                                                                                    |                                                                                                    |                                                   |
|                                                                                                    | = 🕨 Google Play                                                                                                    | Q Buscar apps y juegos                                                                                                    | Ŷ                                                 |
|                                                                                                    | 🛱 Juegos                                                                                                    | Para ti Listas de éxitos Categorías Selección del editor Infar                                                                                                    | ntiles Acceso a                                   |
|                                                                                                    | 👬 Apps                                                                                                    | Elige tu estilo ideal                                                                                                    |                                                   |
| Google Play                                                                                          | E Películas                                                                                                    |                                                                                                    |                                                   |
| ¡La tienda de Google Play es<br>una aplicación ya precargada<br>en su dispositivo!                   | 🏽 Libros                                                                                                    | ZEDGE** Fondos de pantalla y Tonos de L       Fonts - Teclado de Fouentes y Emoji       Facer: fondos de pantalla       Control Center IOS 13.         4.5 *       4.6 *       4.2 *       4.6 * | Bloqueo de Pantalla<br>(Apagar pantalla)<br>4.5 * |
| ¡Puede encontrar todas sus<br>aplicaciones favoritas,<br>películas, libros, música,<br>juegos y más! | Le permite descargar otras aplicaciones a través de un sistema seguro.<br>Todas las aplicaciones se analizan para asegurarse de que estén libres<br>de virus.                                |                                                                                                    |                                                   |

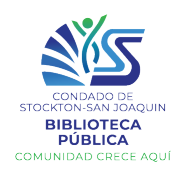

# Practique usando la tienda de Google Play

Primero, toque el ícono de la aplicación Play Store ubicado en su pantalla de inicio.

Después de tocar la aplicación e iniciarla, accederá a la pantalla de inicio de Play Store

- Toque la barra de búsqueda y escriba el nombre de la aplicación que desea
- 2. Toque el botón del micrófono, para usar su voz para buscar

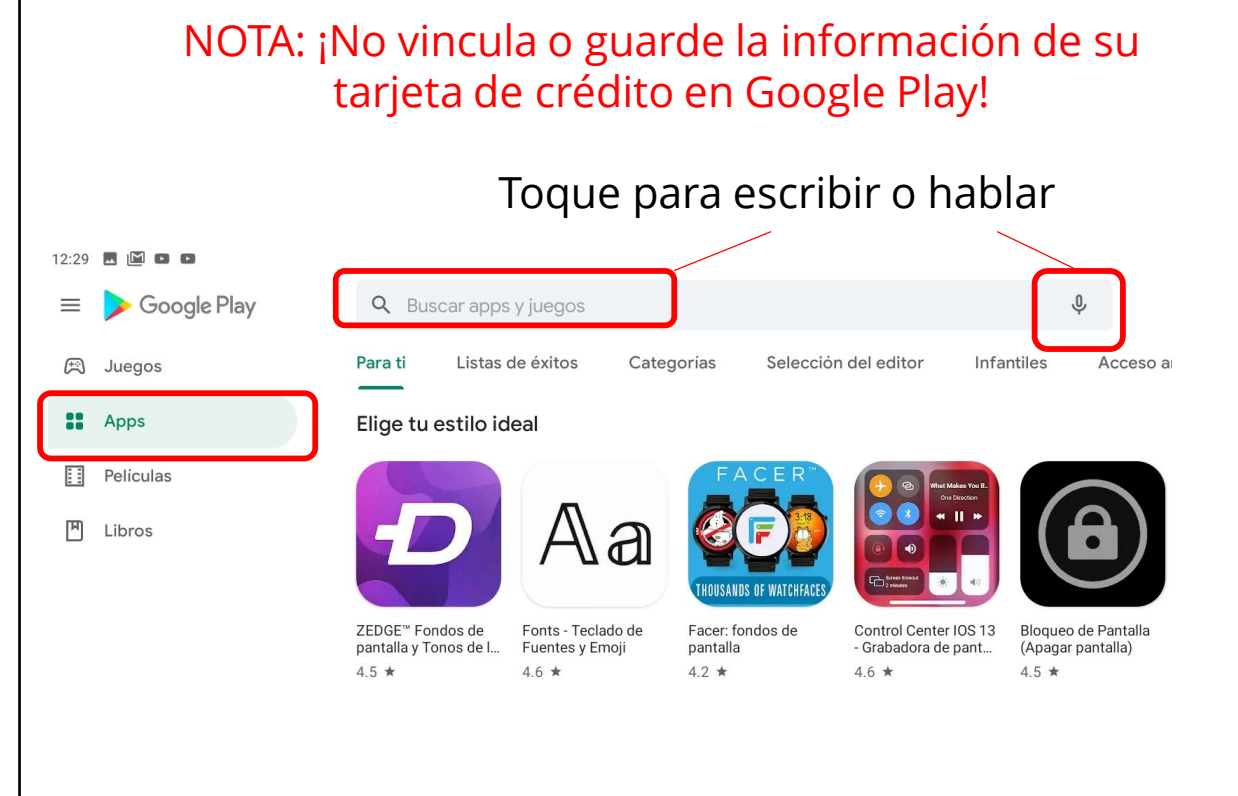

¡No queremos vincular su tarjeta de débito o crédito para evitar cargos ocultos por parte de ciertas aplicaciones que dicen ser gratuitas!

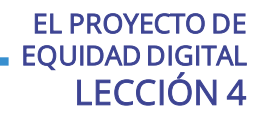

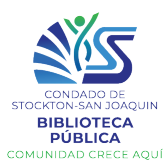

## Practique instalando una aplicación usando la tienda de Google Play Store

Una vez que haya encontrado la aplicación que desea, verá un botón a la derecha para instalarla.

Si mira / se desplaza hacia abajo, verá las reseñas, las calificaciones y la cantidad de descargas

Asegúrese de leer algunas reseñas para asegurarse de que la aplicación que está descargando sea buena

Desinstalar o remover una aplicación no deseada

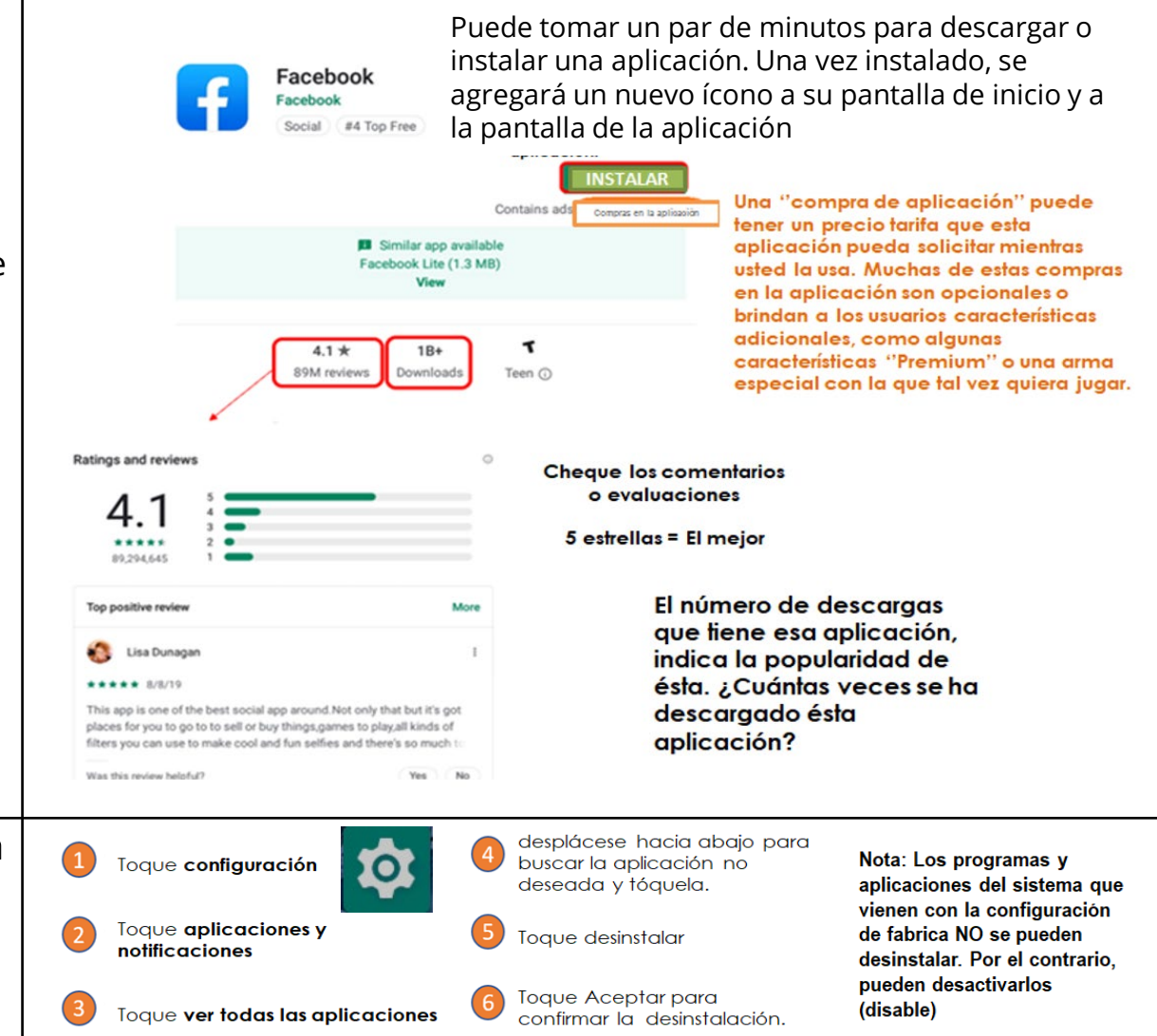

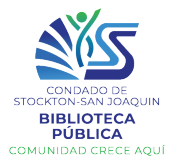

| TAREA 🚯                                                                                                    | ¡Asegúrese de ir a la tienda de Google (Play Store) para descargar cualquier                                                                                                    |                                            |  |
|----------------------------------------------------------------------------------------------------|----------------------------------------------------------------------------------------------------|--------------------------------------------|--|
| 1. Descargue un juego gratis                                                                                                    | aplicación!                                                                                                    |                                            |  |
| Ejemplos: Wordscapes, Solitaire,                                                                                                    |                                                                                                    |                                            |  |
| 2048, Sudoku, Majong                                                                                                    |                                                                                                    |                                            |  |
|                                                                                                    |                                                                                                    |                                            |  |
|                                                                                                    | Google Play                                                                                                    |                                            |  |
| 2. Repaso para identificar                                                                                                    | Señales de ser estafado                                                                                                    |                                            |  |
| estafas                                                                                                    | Profesa el amor rápidamente                                                                                                    | Los estafadores cibernéticos le pedirán    |  |
|                                                                                                    | Dice que esta en el extranjero por                                                                                                    | que pague transfiriendo dinero, con        |  |
| Estafas para enamorar a la                                                                                                    | hacienda servicio military                                                                                                    | tarjetas de recarga o con tarjetas de      |  |
| gente                                                                                                    | Le pide dinero y le pedira                                                                                                    | regalo porque pueden obtener efectivo      |  |
| Conoco a alguion ospocial on                                                                                                    | S contactarlo/a fuera del sitio de                                                                                                    | rápidamente y permanecer en el             |  |
| up sitio wob do sitos poro                                                                                                    | <ul> <li>internet de citas donde se<br/>conocieron</li> </ul>                                                                                                    | anonimato. Tampien saben que las           |  |
| un sitio web de citas, pero                                                                                                    | Le va a dejar saber que necesita                                                                                                    | revertir v recobrar ese dinero que usted   |  |
| una vez que el / ella ha                                                                                                    | dinero para emergencias o                                                                                                    | autorizo                                   |  |
| ganado su confianza,                                                                                                    | facturas de cargos de hospital o                                                                                                    |                                            |  |
| entonces él / ella necesita                                                                                                    | lo/la va a visitor, pero no puede                                                                                                    | En Pocas Palabras: NUNCA envié             |  |
| dinero de usted.                                                                                                    | debido a que (de un de repente)                                                                                                    | dinero o regalos a un "amor" que no        |  |
|                                                                                                    | tiene una emergencia                                                                                                    | haya conocideo en persona.                 |  |
| Otros tipos comunes de                                                                                                    | "Abualita: Estoy an al bosnital anfarmo/a                                                                                                    | nor favor transfiere dinero de inmediato " |  |
| estafas:                                                                                                    | "Abuelite: Ectory atranado en el e                                                                                                    | vytraniara, por favor anvía dinara "       |  |
| estaras.                                                                                                    | Abuento, Estoy atrapado en ere                                                                                                    | xtranjero, por lavor envia uniero.         |  |
| - IDS / Cabierne                                                                                                    | Desiste al impulse de estuer de inmediate                                                                                                    | sin important quén dramética can la        |  |
| IRS/ Gobierno                                                                                                    | <b>Resista el impuiso de actuar de inmediato,</b> sin importar cuan dramática sea la                                                                                                    |                                            |  |
| Loteria / Sorteo                                                                                                    | historia.                                                                                                    |                                            |  |
| <ul> <li>Soporte técnico</li> </ul>                                                                                                    | Verifique la identidad de la persona que le está llamando. Haga preguntas que un                                                                                                    |                                            |  |
| • Emergencia familiar                                                                                                    | extraño no podría responder. Llame al número de teléfono de un familiar o amigo                                                                                                    |                                            |  |
| <ul> <li>Nieto/a en problemas</li> </ul>                                                                                                    | que sepa que es genuino. Consulte la historia con alguien más en su familia o círculo                                                                                                    |                                            |  |
| -                                                                                                    | de amigos, incluso si le han dicho que lo mantenga en secreto.                                                                                                    |                                            |  |
| Fuente de información:                                                                                                    | No envíe efectivo, tarjetas de regalo o transferencias de dinero: una vez que el                                                                                                    |                                            |  |
| consumer.ftc.gov/features/scam-alerts                                                                                                    | estafador recibe el dinero, ¡se ha ido!                                                                                                    | Adaptado de snbonline.com                  |  |
| <ul> <li>entonces él / ella necesita<br/>dinero de usted.</li> <li>Otros tipos comunes de<br/>estafas:</li> <li>IRS / Gobierno</li> <li>Lotería / Sorteo</li> <li>Soporte técnico</li> <li>Emergencia familiar</li> <li>Nieto/a en problemas</li> </ul> Fuente de información:<br>consumer.ftc.gov/features/scam-alerts | facturas de cargos de hospital o<br>para viajar. Le deja saber que<br>lo/la va a visitor, pero no puede<br>debido a que (de un de repente)<br>tiene una emergenciaEn Pocas Palabras: NUNCA envié<br>dinero o regalos a un "amor" que no<br>haya conocideo en persona."Abuelita: Estoy en el hospital enfermo/a, por favor transfiere dinero de inmediato."<br>"Abuelito: Estoy atrapado en el extranjero, por favor envía dinero."Resista el impulso de actuar de inmediato, sin importar cuán dramática sea la<br>historia.Verifique la identidad de la persona que le está llamando. Haga preguntas que un<br>extraño no podría responder. Llame al número de teléfono de un familiar o amigo<br>que sepa que es genuino. Consulte la historia con alguien más en su familia o círculo<br>de amigos, incluso si le han dicho que lo mantenga en secreto.No envíe efectivo, tarjetas de regalo o transferencias de dinero: una vez que el<br>estafador recibe el dinero, jse ha ido! |                                            |  |

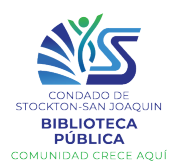

| 3. Revise cómo hacer                          | ¿De dónde vienen las noticias falsas?                                      |                                                                                                    |
|-----------------------------------------------|----------------------------------------------------------------------------|----------------------------------------------------------------------------------------------------|
| verificaciones de hechos e                    | Las noticias falsas no son nada nuevo.                                     |                                                                                                    |
| identificar noticias falsas                   | • Las plataformas de Internet y las redes sociales hacen que sea mucho más |                                                                                                    |
|                                               | fácil para casi cualquier persona publicar s                               | us pensamientos o compartir                                                                            |
| ¿Oué son las noticias falsas?                 | historias al mundo.                                                        |                                                                                                    |
| Hav dos tipos de noticias                     | • La mayoría de las personas no comprueba                                  | n la fuente del material que ven en                                                                    |
| falsas:                                       | línea antes de compartirlo.                                                | '                                                                                                    |
| Historias que no son ciertas:                 | • Cada vez es más difícil identificar la fuente                            | de las noticias.                                                                                       |
| historias inventadas                          |                                                                            |                                                                                                    |
| deliberadamente diseñadas                     | ¿Cómo detectar noticias falsas?                                            |                                                                                                    |
| para hacer que la gente crea                  | • Desarrollar una mentalidad crítica. ¡Usa tu                              | sentido común!                                                                                         |
| algo falso, para comprar un                   | Verifique la fuente (www.snopes.com)                                       |                                                                                                    |
| determinado producto o                        | Vea guién más está informando la historia                                  |                                                                                                    |
| para visitar un determinado                   | Confiable: cnn.com, bbc.com, reuters.com                                   |                                                                                                    |
| sitio web <i>(clickbaits- Anuncio</i>         | Tenga cuidado con los títulos engañosos.                                   |                                                                                                    |
| falso)                                        | • Tenga cuidado con las imágenes y videos f                                | alsos como evidencia                                                                                   |
| Historias que tienen algo de                  | • Ejemplo: Rusia dejo libres 500 Leones para reforzar la cuarentena del    |                                                                                                    |
| verdad, pero que no son                       | COVID-19 snopes.com/fact-check/ru                                          | ssia-release-lions-coronavirus                                                                         |
| 100% precisas - Noticias                      |                                                                            |                                                                                                    |
| falsas que son parciales y                    |                                                                            | Claim                                                                                                  |
| tienen como objetivo                          |                                                                            |                                                                                                    |
| convencer a los lectores de                   |                                                                            | Russia released more than 500 lions to make sure that people stay inside during the COVID-19 pandemic. |
| un cierto punto de vista                      |                                                                            |                                                                                                    |
| político o ideológico.                        |                                                                            | Hating                                                                                                 |
|                                               |                                                                            | False                                                                                                  |
| Fuente de información:                        | HALING ST                                                                  | About this rating 12                                                                                   |
| mindtools.com/pages/article/<br>fake-news.htm |                                                                            |                                                                                                    |

| Notes |  |  |  |
|-------|--|--|--|
|       |  |  |  |
|       |  |  |  |
|       |  |  |  |
|       |  |  |  |
|       |  |  |  |
|       |  |  |  |
|       |  |  |  |
|       |  |  |  |
|       |  |  |  |
|       |  |  |  |
|       |  |  |  |
|       |  |  |  |
|       |  |  |  |
|       |  |  |  |
|       |  |  |  |
|       |  |  |  |
|       |  |  |  |

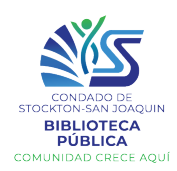

| Repaso                 |                                                                                                    |  |  |
|------------------------|----------------------------------------------------------------------------------------------------|--|--|
| Repaso de la Lección 1 | Cómo encender y apagar el dispositivo                                                                                                    |  |  |
|                        | Cómo abrir la pantalla de inicio                                                                                                    |  |  |
|                        | Cerrando aplicaciones                                                                                                    |  |  |
|                        | Crear una cuenta de Gmail / Iniciar sesión                                                                                                 |  |  |
| Repaso de la Lección 2 | Cómo buscar en Internet                                                                                                    |  |  |
|                        | Cómo guardar una representación gráfica pequeña de un<br>programa o archivo (ícono) de un sitio de web favorito en la<br>pantalla de incio |  |  |
|                        | Cómo mirar una película o escuchar música en YouTube                                                                                       |  |  |
| Repaso de la Lección 3 | Cómo revisar y leer correos electrónicos                                                                                                   |  |  |
|                        | Cómo responder o reenviar correos electrónicos                                                                                             |  |  |
|                        | Cómo redactar un nuevo correo electrónico                                                                                                  |  |  |
|                        | Entendiendo la seguridad del correo electrónico: Spam y<br>Suplantación de Identidad (Phishing)                                            |  |  |
| Repaso de la Lección 4 | Cómo descargar e instalar una aplicación                                                                                                   |  |  |
|                        | Entendiendo la seguridad en línea: virus, robo de identidad, estafas, noticias falsas.                                                     |  |  |

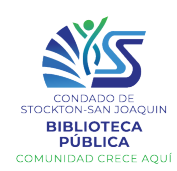

| Usando la Cámara de la Tableta                                                       |                                                                                                    |  |
|--------------------------------------------------------------------------------------|----------------------------------------------------------------------------------------------------|--|
| Tomar una foto                                                                       | Cambiar                                                                                                    |  |
| Desde la pantalla de<br>inicio, toque para abrir<br>cámara                           | Alto Rango<br>Dinámico                                                                                                    |  |
|                                                                                      | Relación de<br>Aspecto<br>Configuración<br>Configuración<br>Configuración                                                          |  |
| ¡Practica!                                                                           | <b>Consejo</b> : para ayudar a la cámara a enfocar, toca sobre el punto que desee enfocar. Esto también ajustará la iluminación en |  |
| Intenta hacer varias fotos,<br>utilizando la cámara<br>frontal y la trasera.         | ;, consecuencia.                                                                                                    |  |
| Comprueba los diferentes<br>modos y ajustes de la<br>cámara, ¡y practica el<br>zoom! | Las fotos que hayas tomado aparecerán en Google Fotos.                                                                             |  |

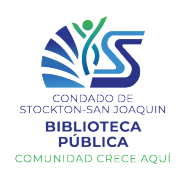

| Compartir y Eliminar una Foto                                                                                              |                                                                                                    |  |
|----------------------------------------------------------------------------------------------------|----------------------------------------------------------------------------------------------------|--|
| Compartiendo una foto<br>Desde la pantalla de<br>inicio, toque para abrir<br>Fotos                                         | <ol> <li>Toque la imagen que desea compartir. (Para seleccionar varias imágenes, toque y mantenga presionada la imagen hasta que aparezca la marca de verificación. Seleccione más imágenes según lo desee)</li> <li>Toque el ícono de compartir </li> <li>Seleccione el ícono del correo electrónico </li> <li>Agregue la dirección de correo electrónico del destinatario</li> <li>Toque el icono del avión de papel en la esquina superior derecha para Enviar </li> </ol> |  |
| Removiendo o<br>Eliminando una imagen<br>de sus Fotos<br>De la pantalla de inicio,<br>toque el símbolo para<br>abrir Fotos | <ol> <li>Toque y mantenga presionada la imagen hasta que aparezca una<br/>marca de verificación en la imagen         <ul> <li>Puedes seleccionar más de un imagen</li> <li>Para anular la selección, toque la imagen nuevamente</li> </ul> </li> <li>Toque el icono de la papelera menta en la esquina superior derecha.</li> <li>Toca Mover a la papelera en la parte inferior de la pantalla para confirmar.</li> </ol>                                                     |  |

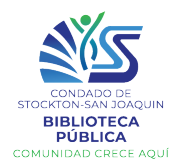

| (Opcional)<br>Editor de fotos<br>Después de tomar una<br>foto, hay muchas<br>herramientas de edición<br>que puede usar para<br>cambiar y mejorar la foto.<br>¡Pruébalo!                                                                                                    | <ol> <li>Toca una foto para abrirla.</li> <li>Toque el botón Editar (arriba a la derecha).</li> <li>Experimente con herramientas de edición.</li> <li>¡Recuerda guardar los cambios!</li> </ol>                                               |  |
|----------------------------------------------------------------------------------------------------|----------------------------------------------------------------------------------------------------|--|
| Tomando una Captura de Pantalla                                                                                                    |                                                                                                    |  |
| <ul> <li>(Opcional)</li> <li>La captura de pantalla es<br/>una imagen de lo que se ve<br/>en la pantalla de una<br/>computadora en un<br/>momento dado.</li> <li>Por ejemplo, si aparece un<br/>mensaje de error en su<br/>tableta que desea mostrarle<br/>al instructor de forma<br/>remota</li> </ul> | Presiona el botón de encendido y baja el volumen al MISMO TIEMPO         Verá una foto tomada y es posible que escuche un ruido o vibración.         La captura de pantalla tomada se puede encontrar en Fotos, Álbumes, Capturas de pantalla |  |

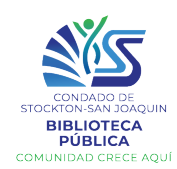

| Conferencia en video por las juntas de Zoom                                |                                                                                                    |                                                                                                   |  |
|----------------------------------------------------------------------------|----------------------------------------------------------------------------------------------------|---------------------------------------------------------------------------------------------------|--|
| Únase ingresando una<br>ID (Identificación) y                              | 1. Toque para abrir Zoom 💶                                                                                                    | Start a Meeting<br>Start or join a video meeting on the go 6. Ingrese la contraseña               |  |
| contraseña de la reunión                                                   | 2. Toque para unirse a una reunión                                                                                                    | Preparing meeting     Please enter your meeting     password                                      |  |
|                                                                            | General State     General State     General | Join a Meeting                                                                                    |  |
|                                                                            | Join Meeting<br>If you received an invitation link, tap on the link to join the mining.<br>JOIN OPTIONS<br>Don't Connect To Audio<br>Turm Off My Video<br>5.                                                                                                    | Ingrese la ID de la         Reunión         Escriba su nombre         Toque unirse a la Reunión   |  |
| Únase a una reunión<br>haciendo clic en el<br>enlace de invitación<br>Zoom | La invitación se le puede enviar<br>por correo electrónico, mensaje<br>de texto (SMS), Whatsapp, etc.<br>Cuando hace clic en un enlace<br>Zoom, Zoom le preguntará si<br>desea que la aplicación se<br>haga cargo de Seleccionar<br>Abrir Zoom, y pasará por el<br>proceso de unirse a la reunión                                                                                                    | Únete a la reunión de zoom en progreso<br>>> Inbox ×<br>→<br>→<br>→<br>→<br>→<br>→<br>→<br>→<br>→ |  |
|                                                                            | Es posible que deba otorgar<br>permiso de Zoom para usar su<br>cámara y micrófono,<br>especialmente si esta es su<br>primera reunión.                                                                                                    | Adaptado de <u>https://edu.gcfglobal.org/en/zoom</u>                                              |  |

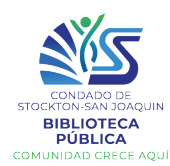

#### Conferencia en video por las juntas de Zoom

Únase con video (y posiblemente con audio)

Verás una vista previa de video. Toque **Unirse con video**. Una vez que comience el video, toque **Llamar a través del dispositivo de audio \***.

Ahora debería poder ver y escuchar a la otra persona (y viceversa).

#### Iniciar una nueva reunión de zoom

\* Debe registrarse o ingresar su información de su cuenta de Zoom para iniciar una reunión.

No se necesita una cuenta para unirse a una reunión.

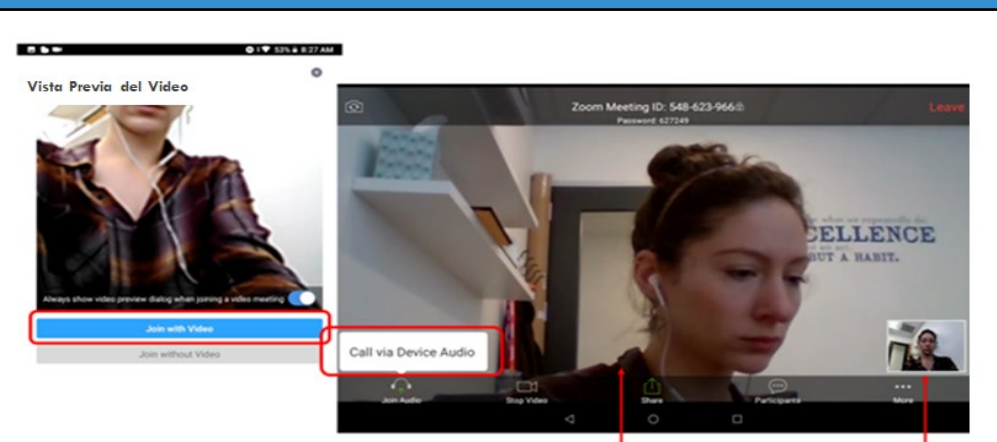

\* Su instructor puede seguir usando el audio del teléfono con usted si la conexión Wi-Fi no es suficientemente estable.

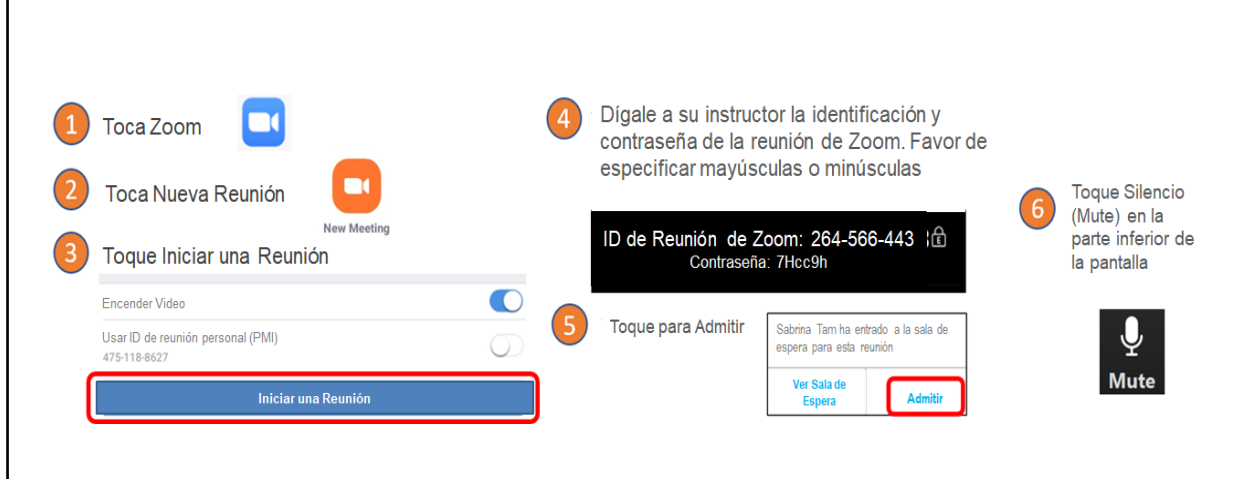

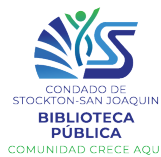

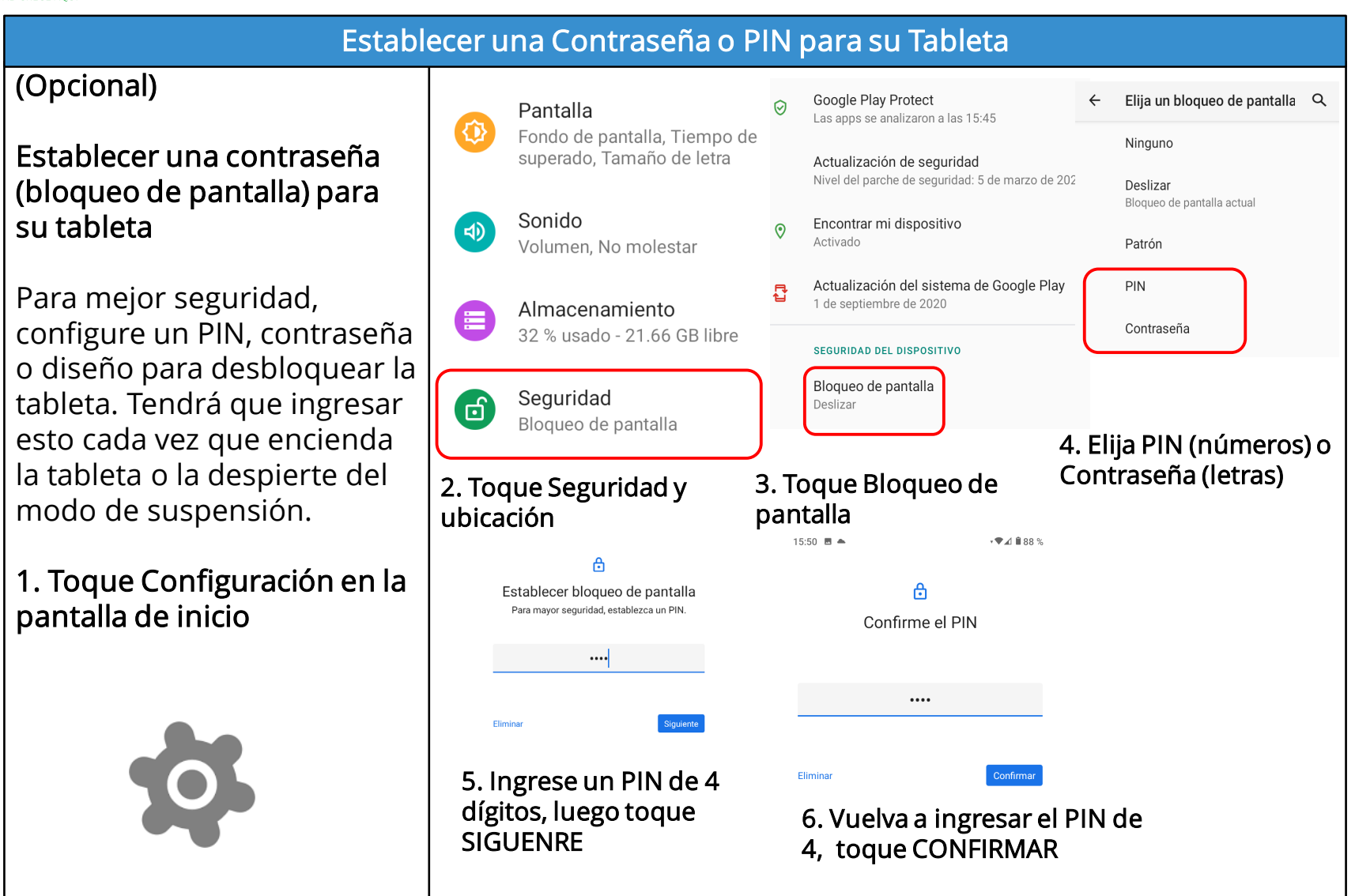

Apéndice 1

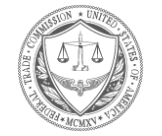

# rederal trade commission

# ¿Qué información se perdió o fue expuesta?

\_\_\_\_\_

#### Número de Seguro Social

\_\_\_\_\_

- Si una compañía es responsable de exponer su información, le ofrece monitorear su crédito gratuitamente, tome ventaja de esta oportunidad aceptándola.
- Obtenga sus informes de crédito gratuitos: <u>annualcreditreport.com</u>. Asegúrese de verificar cualquier cuenta o cargo que no reconozca.
- Considere aplicar un <u>credit freeze</u> (congelamiento de crédito). Una congelación de crédito dificultara que alguien abra una cuenta a su nombre.
  - Si aplica un congelamiento de crédito, prepárese para dar algunos pasos adicionales la próxima vez que solicite una nueva tarjeta de crédito o teléfono celular, o cualquier servicio que requiera una verificación de crédito.
  - Si decide no congelar el crédito, al menos considere colora una ALERTA DE FRAUDE placing a fraud alert .
- Trate de reportar sus impuestos lo más pronto posible antes de que un estafador lo haga primero que usted. El robo de identidad fiscal ocurre cuando alguien usa su número de Seguro Social para obtener un reembolso de impuestos o un trabajo. Responda de inmediato a las cartas que le manda el IRS.
- No le crea a nadie que le **llame** y diga que lo arrestarán a menos que pague sus impuestos o deudas incluso si tienen parte o completo su número de Seguro Social, o dicen que están llamando de parte del IRS.
- Continúe revisando sus informes de crédito al: <u>annualcreditreport.com</u>. Pude solicitar un informe gratuito de cada una de las tres compañías de crédito una vez al año. 57

| Inicio de Sesión o Contraseña En-línea                                                                                                    |
|----------------------------------------------------------------------------------------------------|
| Inicie su sesión en esa cuenta y cambie su contraseña. Si es posible, también cambie su nombre de usuario.                                                                                                    |
| Si no puede iniciar su sesión, comuníquese con la empresa de su cuenta. Pregúnteles como puede recuperar esa<br>cuenta o como la puede cerrar.                                                                                                    |
| Si usa la misma contraseña en otro lugar, cámbiela también.                                                                                                    |
| ¿Es un sitio financiero? o ¿Su número de tarjeta de crédito está almacenado en esa página de internet? Cheque su<br>cuenta por cualquier cambio que usted no reconozca.                                                                                                    |
|                                                                                                    |
| Número de tarjeta de débito o crédito                                                                                                    |
| <br><br>Número de tarjeta de débito o crédito<br>Póngase en contacto con su banco o compañía de su tarjeta de crédito para cancelar su tarjeta y solicitar una nueva.                                                                                                    |
| Número de tarjeta de débito o crédito<br>Póngase en contacto con su banco o compañía de su tarjeta de crédito para cancelar su tarjeta y solicitar una nueva.<br>Revise sus transacciones regularmente. Asegúrese de que nadie haya usado mal su tarjeta sin su permiso.                                                                                                    |
| Número de tarjeta de débito o crédito<br>Póngase en contacto con su banco o compañía de su tarjeta de crédito para cancelar su tarjeta y solicitar una nueva.<br>Revise sus transacciones regularmente. Asegúrese de que nadie haya usado mal su tarjeta sin su permiso.<br>Si se da cuenta que tiene cargos fraudulentos, llame inmediatamente al departamento de fraude y elimínelos.                                                                                                    |
| Número de tarjeta de débito o crédito<br>Póngase en contacto con su banco o compañía de su tarjeta de crédito para cancelar su tarjeta y solicitar una nueva.<br>Revise sus transacciones regularmente. Asegúrese de que nadie haya usado mal su tarjeta sin su permiso.<br>Si se da cuenta que tiene cargos fraudulentos, llame inmediatamente al departamento de fraude y elimínelos.<br>Si tiene pagos automáticos configurados, actualícelos con su Nuevo número de tarjeta de crédito o débito. |

Revise su informe de crédito en: <u>annualcreditreport.com</u>.

# Información de su cuenta bancaria

- -----
- Póngase en contacto con su banco para cerrar la cuenta y abrir una nueva.
- Revise sus transacciones regularmente para asegurase de que nadie haya usado su cuenta de forma incorrecta o ilegal.
   Si encuentra cargos o retiros fraudulentos, llame al departamento de fraudes para que sean eliminados.
- Si tiene pagos automáticos configurados, actualícelos con la información de su nueva cuenta bancaria.
- Revise su informe de crédito en: <u>annualcreditreport.com</u>.

-----

# Información de su licencia de conducir

\_\_\_\_\_

- Comuníquese con la <u>sucursal de vehículos motorizados</u> más cercana para reportar que su licencia de conducir está perdida o se la robaron. El estado puede advertir que su número de licencia ha sido perdido o robado en caso de que alguien más intente usar su licencia de conductor, o puede sugerirles que soliciten un duplicado.
- Revise su informe de crédito en: <u>annualcreditreport.com</u>.

# Información Personal de los Niños

Solicite un congelamiento de crédito para su hijo — <u>si este servicio esta disponible en su estado</u>. Un congelamiento de crédito dificultara que alguien use la información de su hijo para abrir cuentas. Para congelar, siga las instrucciones específicas para cada agencia de crédito:

- Equifax
- Experian
- <u>Transunion</u>
- No importa en qué estado usted viva, puede verificar sus u hijo/a tiene un informe de crédito. Cada oficina tiene instrucciones específicas para estas solicitudes:
  - Equifax
  - Experian (Haga clic en "instrucciones para niños menores" en "información que debe saber")
  - <u>Transunion</u>
- Si una agencia de crédito tiene un informe de crédito para su hijo/a, la oficina de crédito le enviara una copia del informe. Use las instrucciones proporcionadas con el informe de crédito para eliminar cuentas fraudulentas.
- Revise la información de la Comisión Federal de Comercio (FTC) sobre el Robo de Identidad Infantil.

## **\***Noticias Falsas: Recursos de Verificación de Hechos

Centro de Políticas Publicas de Annenberg (Annenberg Public Policy Center)www.factcheck.orgUn Proyecto no partidista en la Universidad de Pennsylvaniawww.factcheck.orgTodos los Lados (Allsides)www.allsides.comOfrece perspectivas sobre noticias de actualidad de la izquierda, el centro y el lado derecho de la políticaSnopeswww.snopes.comEl sitio de verificación de hechos más antiguo y más grande en líneaInstituto Poynterwww.politifact.comPeriodismo de verificación de hechos

# \* ¡Pon a prueba tus habilidades de alfabetización mediática!

**Prueba fáctica (basadas en los hechos)** Un juego de preguntas falsas, producido por AU Game Lab y el programa JoLT

#### Politifact (hechos políticos) Examen de Noticias Falsas

https://www.politifact.com/article/2017/jun/19/real-or-fake-tour-fake-news-quiz-find-out/

Si no está seguro de un artículo de noticias, revise este cuestionario para obtener orientación sobre si es probable que sea verdadero o falso.

# Información acerca del COVID-19

| Organización Mundial de la Salud                                                                | www.WHO.int    |  |  |
|-------------------------------------------------------------------------------------------------|----------------|--|--|
| Una agencia especializada de las Naciones Unidas responsable de la salud pública internacional. |                |  |  |
|                                                                                                 |                |  |  |
| Centros de Control y Prevención de Enfermedades                                                 | www.cdc.gov    |  |  |
| La agencia de protección de la salud de la nación.                                              |                |  |  |
|                                                                                                 |                |  |  |
| Sitio web del estado de California Covid-19                                                     | covid19.ca.gov |  |  |
| Actualizaciones estatales y orientación                                                         |                |  |  |
|                                                                                                 |                |  |  |

http://factitious.augamestudio.com/#/

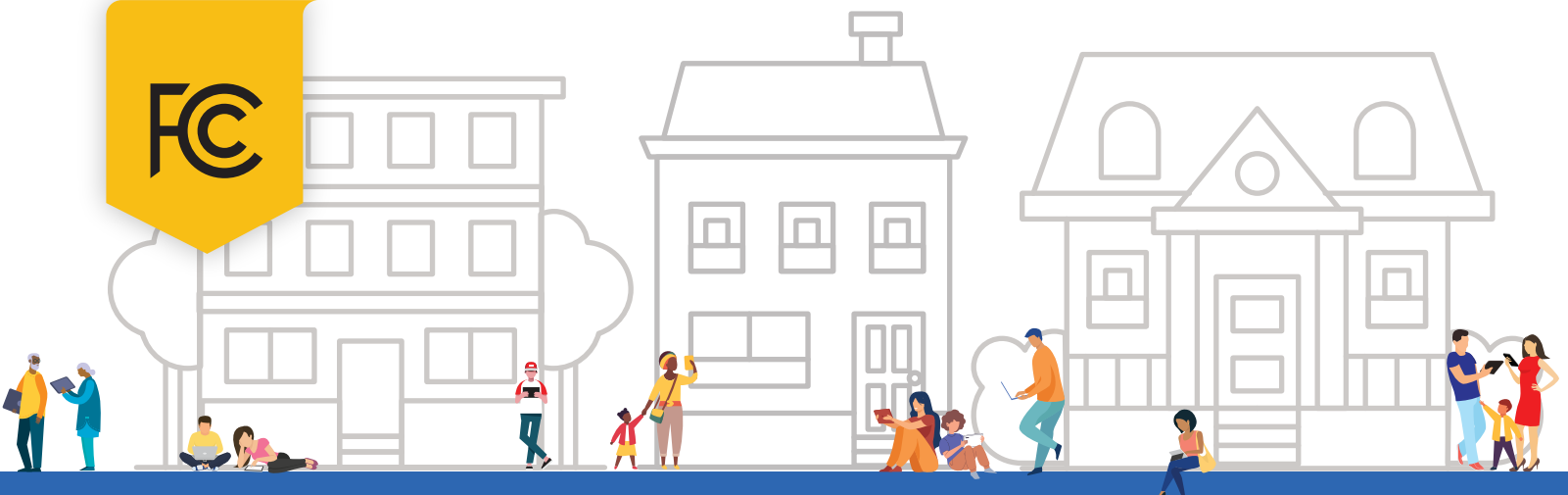

# Programa de Descuentos para Internet (ACP)

# ¿QUÉ ES?

El Programa de Descuentos para Internet (ACP) es un programa de la FCC que ayuda a mantener la conexión de las familias y hogares con dificultades para pagar por servicios de internet, en tierras Tribales.

#### Este subsidio proporciona:

- Máximo \$75 de descuento al mes para hogares elegibles en tierras Tribales.
- Máximo \$30 de descuento al mes para hogares elegibles que no están en tierras Tribales elegibles.
- Un descuento único de hasta \$100 por una computadora portátil, una computadora de escritorio o una tableta electrónica, comprada a través de un proveedor participante, si el hogar elegible contribuye con mínimo \$10 y hasta \$50 de la compra

# ¿QUIÉN ES ELEGIBLE?

Un hogar es elegible si uno de sus miembros participa en alguno de los siguientes programas dirigidos específicamente a tierras Tribales: Asistencia de la oficina de asuntos indígenas (Bureau of Indian Affairs General Assistance); Tribal TANF o Programa de distribución de alimentos en reservas indígenas (Food Distribution Program on Indian Reservations).

# TAMBIÉN SON ELEGIBLES

Los hogares en tierras Tribales también son elegibles para este subsidio si uno de los miembros del hogar tiene un ingreso igual o inferior al 200% de las pautas federales de pobreza (Federal Poverty Guidelines) o cumple con alguno de los siguientes criterios de elegibilidad:

- Participa en ciertos programas de asistencia, como SNAP; Medicaid; Federal Public Housing Assistance (asistencia para la vivienda); SSI; WIC o Lifeline.
- Está aprobado para recibir asistencia de los programas de almuerzos o desayunos gratuitos o a precio reducido (Free and Reduced-Price School Lunch Program o School Breakfast Program), incluso mediante la disposición USDA Community Eligibility Provision.
- Recibió una beca Federal Pell Grant durante el año actual de premiación.
- Cumple con los criterios de elegibilidad de un programa ya existente, para<sup>6</sup>2 usuarios de bajos ingresos, ofrecido por algún proveedor de banda ancha participante.

# **INSCRIPCIÓN EN DOS PASOS**

Visite **AffordableConnectivity.gov** para enviar una solicitud o para imprimir una solicitud y enviarla por correo.

# 2

Contáctese con su proveedor participante preferido para seleccionar un plan elegible y pedirle que el descuento se aplique a su cuenta.

Algunos proveedores podrían usar formularios de solicitud alternativos que le pedirán llenar.

Los hogares elegibles deben hacer dos cosas: presentar su solicitud al programa y contactarse con un proveedor participante para elegir un plan de servicios.

# **AVERIGÜE MÁS**

Llame al 877-384-2575, o Visite fcc.gov/acp

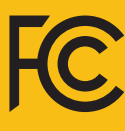

# ¿Necesitas Internet?

Si no tiene Internet y no es elegible para ACP, aquí hay algunos recursos para encontrar opciones alternativas. Escribe la dirección en Google para ir al sitio web:

### **Opciones de Internet de bajo costo**

• <u>https://www.everyoneon.org/find-offers</u>

#### **Opciones de Internet a precio regular**

- <u>https://www.usnews.com/360-reviews/internet-providers</u>
- <u>https://www.reviews.org/internet-service/best-</u> <u>internet-service-providers/</u>
- https://www.broadbandsearch.net

#### Planes de datos móviles

 <u>https://www.reviews.org/mobile/best-unlimited-data-</u> cell-phone-plans/